### SISGEC

Sistema de Gerenciamento de Eventos e Emissão de Certificados

Manual do Gerente de Eventos

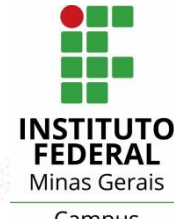

Campus São João Evangelista

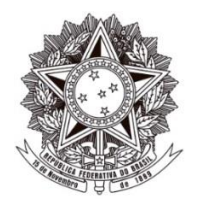

MINISTÉRIO DA EDUCAÇÃO SECRETARIA DE EDUCAÇÃO PROFISSIONAL E TECNOLÓGICA INSTITUTO FEDERAL DE EDUCAÇÃO, CIÊNCIA E TECNOLOGIA DE MINAS GERAIS Campus São João Evangelista

Avenida Primeiro de Junho, nº. 1043, Centro, São João Evangelista, CEP 39705-000, Estado de Minas Gerais

## SISGEC – Sistema de Gerenciamento de Eventos e Emissão de Certificados

Manual do Gerente de Eventos

.....

Este manual tem o objetivo de orientar os responsáveis por eventos do IFMG – Campus São João Evangelista quanto à utilização do SISGEC – Sistema de Gerenciamento de Eventos e Emissão de Certificados.

.....

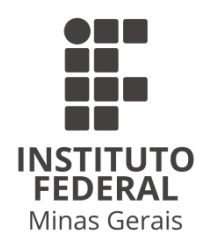

Versão 01 São João Evangelista, 28 de outubro de 2019.

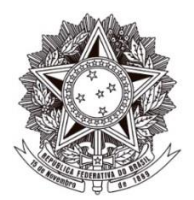

MINISTÉRIO DA EDUCAÇÃO SECRETARIA DE EDUCAÇÃO PROFISSIONAL E TECNOLÓGICA INSTITUTO FEDERAL DE EDUCAÇÃO, CIÊNCIA E TECNOLOGIA DE MINAS GERAIS Campus São João Evangelista

#### PRESIDENTE DA REPÚBLICA Jair Messias Bolsonaro

MINISTRO DA EDUCAÇÃO Abraham Bragança de Vasconcellos Weintraub

SECRETÁRIO DE EDUCAÇÃO PROFISSIONAL E TECNOLÓGICA Ariosto Antunes Culau

> REITOR DO INSTITUTO FEDERAL MINAS GERAIS Kléber Gonçalves Glória

> > CHEFE DE GABINETE Ângela Rangel Ferreira Tesser

PRÓ-REITOR DE ADMINISTRAÇÃO E PLANEJAMENTO Leandro Antônio da Conceição

> PRÓ-REITORA DE GESTÃO DE PESSOAS Olímpia de Sousa Marta

> > **PRÓ-REITOR DE ENSINO** Carlos Bernardes Rosa Junior

PRÓ-REITOR DE PESQUISA, INOVAÇÃO E PÓS-GRADUAÇÃO Neimar de Freitas Duarte

> PRÓ-REITOR DE EXTENSÃO Fernando Gomes Braga

DIRETOR DE TECNOLOGIA DA INFORMAÇÃO Luiz Henrique Ferreira e Pereira

> DIRETOR DE COMUNICAÇÃO Renan Inácio Ramos

DIRETOR GERAL DO IFMG CAMPUS SÃO JOÃO EVANGELISTA José Roberto de Paula

# **SUMÁRIO**

| 1. IN | TRODUÇÃO                                                                      | 6     |
|-------|-------------------------------------------------------------------------------|-------|
| 2. A  | CESSAR AO SISGEC                                                              | 7     |
| 3. CA | ADASTRAR NO SISGEC                                                            | 8     |
| 4. SC | DLICITAR PERFIL DE GERENTE                                                    | 10    |
| 5. RI | ECUPERAR SENHA DE ACESSO                                                      | 11    |
| 6. PA | AINEL DO GERENTE DE EVENTO                                                    | 13    |
| 7. EV | /ENTOS                                                                        | 14    |
| 7.1.  | Adicionar evento                                                              | 15    |
| 7.2.  | Editar evento                                                                 | 17    |
| 7.3.  | Configurar evento                                                             | 19    |
| 7.4.  | Adicionar atividades do evento                                                | 21    |
| 7.5.  | Alterar atividades do evento                                                  | 22    |
| 7.6.  | Adicionar palestrantes da atividade                                           | 23    |
| 7.7.  | Alterar palestrantes da atividade                                             | 24    |
| 7.8.  | Adicionar aulas da atividade                                                  | 25    |
| 7.9.  | Alterar aulas da atividade                                                    | 26    |
| 7.10  | . Imprimir códigos de presença                                                | 27    |
| 8. IN | SCRIÇÕES                                                                      | 28    |
| 8.1.  | Inscrições em eventos                                                         | 28    |
| 8.1.1 | . Inscrever usuário em evento                                                 | 29    |
| 8.1.2 | 2. Pesquisar inscrição em evento                                              | 30    |
| 8.2.  | Inscrições em atividades                                                      | 31    |
| 8.2.1 | . Inscrever usuário em atividade                                              | 32    |
| 8.2.2 | 2. Pesquisar inscrição em atividade                                           | 33    |
| 9. PA | AGAMENTOS                                                                     | 34    |
| 9.1.  | Pagamentos por eventos                                                        | 34    |
| 9.1.1 | . Pesquisar, confirmar e extornar pagamentos em eventos                       | 35    |
| 9.2.  | Pagamentos por atividade                                                      | 36    |
| 9.2.1 | . Pesquisar, confirmar e extornar pagamentos em atividades                    | 37    |
| 10.   | PRESENÇAS                                                                     | 38    |
| 10.1  | . Registrar presenças/faltas por aluno                                        | 38    |
| I     | nstituto Federal de Minas Gerais – Campus São João Evangelista   Outubro 2019 | 9   4 |

| 10.2.  | Registrar presenças por aula             | 40 |
|--------|------------------------------------------|----|
| 11. CE | RTIFICADOS                               | 42 |
| 11.1.  | Emitir certificado de evento             | 42 |
| 11.2.  | Emitir certificado de atividade          | 44 |
| 12. RE | LATÓRIOS                                 | 46 |
| 12.1.  | Relatórios de inscritos em eventos       | 46 |
| 12.2.  | Relatórios de inscritos em atividades    | 48 |
| 13. US | UÁRIOS                                   | 49 |
| 13.1.  | Cadastrar usuário                        | 49 |
| 13.2.  | Alterar informações de acesso do usuário | 51 |

.....

.....

# 1. INTRODUÇÃO

O Sistema de Gerenciamento de Eventos e Emissão de Certificados (SISGEC) do Instituto Federal de Educação, Ciência e Tecnologia de Minas Gerais (IFMG) – Campus São João Evangelista tem como objetivo gerenciar as inscrições, pagamentos, frequência e certificados dos eventos e atividades realizados no campus.

O SISGEC foi desenvolvido originalmente em um projeto de alunos do curso de Bacharelado em Sistemas de Informação e reformulado pelo setor de Desenvolvimento de *Software* da Coordenação de Tecnologia da Informação. O SISGEC foi implantado no ano de 2015.

Este manual tem o objetivo de orientar os responsáveis por eventos do IFMG – Campus São João Evangelista quanto à utilização do SISGEC. O SISGEC é utilizado pelos responsáveis por eventos para realizar o cadastro de eventos, atividades e aulas; gerenciar os pagamentos, nos casos de inscrições pagas e gerenciar as presenças dos inscritos nas atividades.

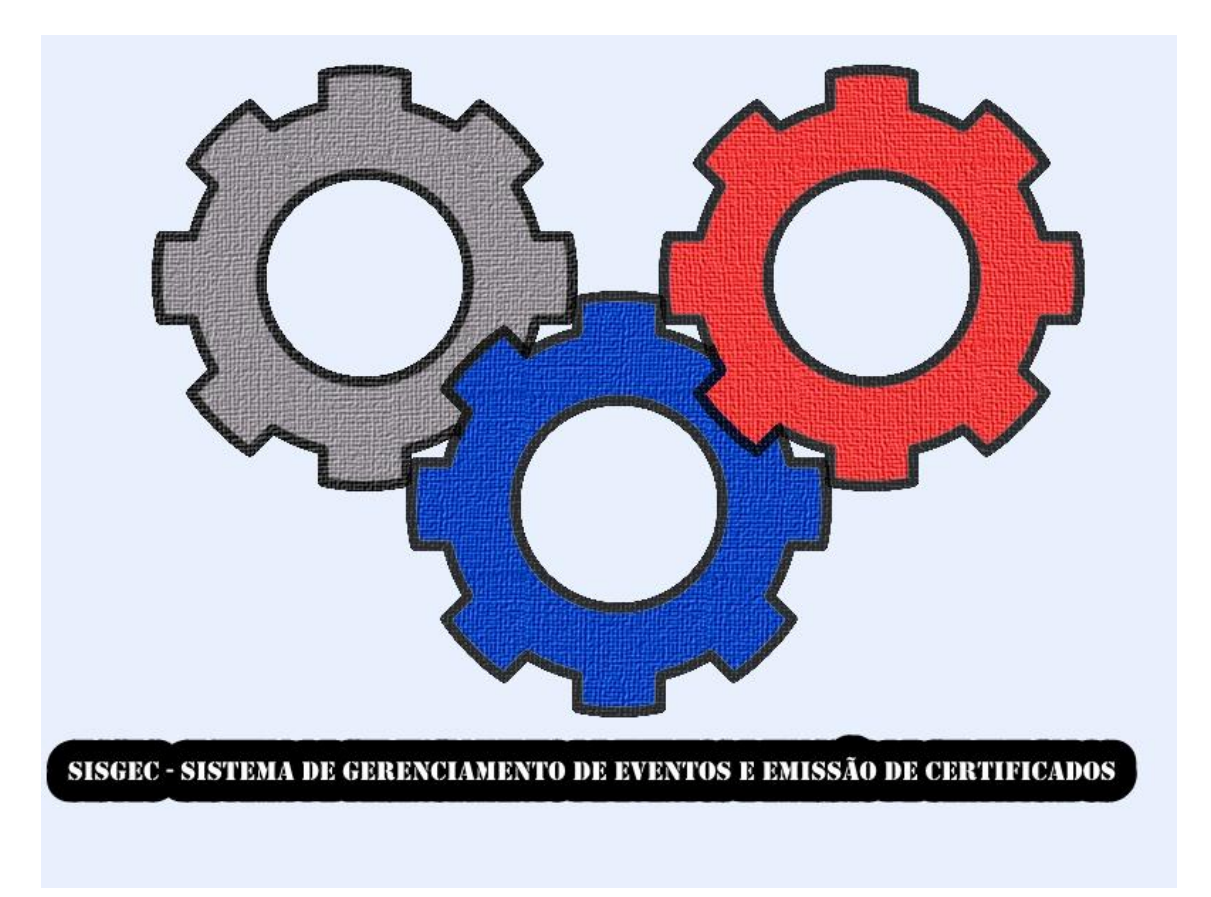

### 2. ACESSAR AO SISGEC

.....

O SISGEC pode ser acessado através do link <u>http://sisgec.sje.ifmg.edu.br/</u> ou através da Central de Serviços do Portal Institucional do IFMG – *Campus* São João Evangelista, <u>https://www.sje.ifmg.edu.br</u>, clicando em **Central de Serviços > Soluções** no menu à esquerda e clicando no link "<u>SISGEC</u>".

• Na página inicial do SISGEC, clique em "Entrar" ou "Faça Login".

| SISGEC               | Todos os eventos                                                                                                    |                                                        | Entrar | Cadastre-se |  |  |
|----------------------|----------------------------------------------------------------------------------------------------|--------------------------------------------------------|--------|-------------|--|--|
|                      |                                                                                                    |                                                        |        |             |  |  |
|                      |                                                                                                    | KETTUDO<br>Minan Grass<br>Graps<br>Bajada<br>Dangelita |        |             |  |  |
| Bem-vindo ao SisGEC! |                                                                                                    |                                                        |        |             |  |  |
|                      | Sistema de Gestão de Eventos do IFMG <i>Campus</i> São João Evangelista.<br>Gerencia inscrições, frequências, certificados e pagamentos dos eventos<br>realizados pelo Instituto Federal de Minas Gerais <i>Campus</i> São João<br>Evangelista, que permite gerenciar inscrições, frequências, certificados e<br>pagamentos. |                                                        |        |             |  |  |
|                      |                                                                                                    | Faça login Cadastre-se                                 |        |             |  |  |

Preencha as suas informações de acesso e clique em "Entrar". Caso não possua cadastro, clique em "Cadastre-se" e siga os passos para <u>CADASTRAR NO</u> <u>SISGEC</u>. Caso não se lembre da sua senha, siga os passos para <u>RECUPERAR</u> <u>SENHA DE ACESSO</u>.

| SISGEC Todos os eventos                                                                                                    | Entrar Cadastre-se                                                                                                    |  |  |  |
|----------------------------------------------------------------------------------------------------|----------------------------------------------------------------------------------------------------|--|--|--|
| En                                                                                                    | trar                                                                                                    |  |  |  |
| Ainda não sou cadastrado                                                                                                    | Já sou cadastrado                                                                                                    |  |  |  |
| Para prosseguir com a sua inscrição no Sistema de Gestão de<br>Eventos do IFMG Campus São João Evangelista, é necessário que | Digite abaixo seu RA ou e-mail e senha já cadastrados no SisGEC<br>para ter acesso aos eventos do IFMG <i>Campus</i> São João Evangelista. |  |  |  |
| você esteja cadastrado.                                                                                                    | RA ou E-mail:                                                                                                    |  |  |  |
| Cadastre-se                                                                                                    | E-mail ou RA                                                                                                    |  |  |  |
|                                                                                                    | Senha:                                                                                                    |  |  |  |
|                                                                                                    | Senha                                                                                                    |  |  |  |
|                                                                                                    | Entrar                                                                                                    |  |  |  |
|                                                                                                    | Esqueceu sua senha? Clique aqui para recuperá-la.                                                                                          |  |  |  |

Em caso de problemas para acessar o SISGEC, abra um chamado no <u>GLPI</u> (central de atendimento da Coordenação de Tecnologia da Informação) com o máximo de informações para a identificação do problema.

.....

### **3. CADASTRAR NO SISGEC**

Para utilizar o SISGEC é necessário se cadastrar. Usuários que já possuíam cadastro na versão antiga do SISGEC devem utilizar a mesma senha para acessar ou RECUPERAR SENHA DE ACESSO.

• Acesse o SISGEC e clique em "Cadastrar-se".

| SISGEC | Todos os eventos                                                                                                    |                                                           |                                                 | Entrar Cadastre-se |  |  |
|--------|----------------------------------------------------------------------------------------------------|-----------------------------------------------------------|-------------------------------------------------|--------------------|--|--|
|        |                                                                                                    |                                                           |                                                 |                    |  |  |
|        |                                                                                                    |                                                           |                                                 |                    |  |  |
|        |                                                                                                    | INSTITUTO<br>FEDERAL<br>Minas Grais<br>Campus<br>Ste juio | <u></u>                                         |                    |  |  |
|        | Bem-vindo ao SisGEC!                                                                                                    |                                                           |                                                 |                    |  |  |
|        | Sistema de Gestão de Eventos do IFMG <i>Campus</i> São João Evangelista.<br>Gerencia inscrições, frequências, certificados e pagamentos dos eventos<br>realizados pelo Instituto Federal de Minas Gerais <i>Campus</i> São João |                                                           |                                                 |                    |  |  |
|        |                                                                                                    | Evangelista, que permite gerenciar in<br>pagame           | scrições, frequências, certificados e<br>entos. |                    |  |  |
|        |                                                                                                    | Faça login                                                | Cadastre-se                                     |                    |  |  |

• Preencha o formulário de cadastro com os seus dados e clique em "Cadastrar".

| SISGEC    | Todos os eventos                      | Entrar Cadastre-se                  |  |  |  |
|-----------|---------------------------------------|-------------------------------------|--|--|--|
|           | Ca<br>Preencha os c                   | adastro<br>ampos para se registrar  |  |  |  |
| Nome: *   | ne: *                                 |                                     |  |  |  |
| CPF: *    |                                       | Identidade:                         |  |  |  |
| E-mail: * |                                       | Usuário (RA para alunos do IFMG): * |  |  |  |
| Senha: *  | Confirmar senha: *                    |                                     |  |  |  |
| Telefone: |                                       | Celular:                            |  |  |  |
|           | Cadastrar<br>Já tem uma conta? Entrar |                                     |  |  |  |

• Confirme o seu endereço de e-mail. Acesse a caixa de entrada do e-mail informado e procure pelo e-mail de ativação de conta enviado pelo SISGEC. Siga as instruções do e-mail para ativar a sua conta.

| SISGEC | Meus eventos Minhas atividades Registrar presença Aluno 1 👻                                                                                                    |
|--------|----------------------------------------------------------------------------------------------------|
|        | SISGEC - IFMG-SJE                                                                                                    |
|        | Olá Aluno 1, verifique seu endereço de e-mail!<br>Agora falta pouco para que você possa participar dos eventos promovidos pelo IFMG Campus.<br>São João Evangelistal<br>Enviamos um e-mail para você ativar sua conta. Se você não recebeu o e-mail, clique aqui para<br>solicitar novamente. |

Após a ativação da conta, você estará cadastrado no SISGEC. •

..... . . . . . . . . . . . .

### 4. SOLICITAR PERFIL DE GERENTE

O perfil de Gerente de Evento permite que o seu usuário tenha acesso às funcionalidades de gerenciamento de eventos, atividades, aulas, inscrições, pagamentos e presenças, além da emissão de certificados e relatórios.

- Caso ainda não possua cadastro no SISGEC, será necessário CADASTRAR NO SISGEC.
- Para obter o perfil de Gerente de Evento, é necessário abrir um chamado no <u>GLPI</u> na categoria "Manutenção / Suporte no sistema SISGEC" solicitando o perfil de Gerente de Evento e informando o motivo pelo qual é necessário este perfil e anexando, se houver, a portaria designando-o como parte da comissão do evento.
- Seu chamado será analisado e você será informado através de acompanhamento no chamado e e-mail sobre a atribuição do perfil de Gerente de Evento.

### 5. RECUPERAR SENHA DE ACESSO

• Acesse o SISGEC e clique em "Entrar" ou "Faça login".

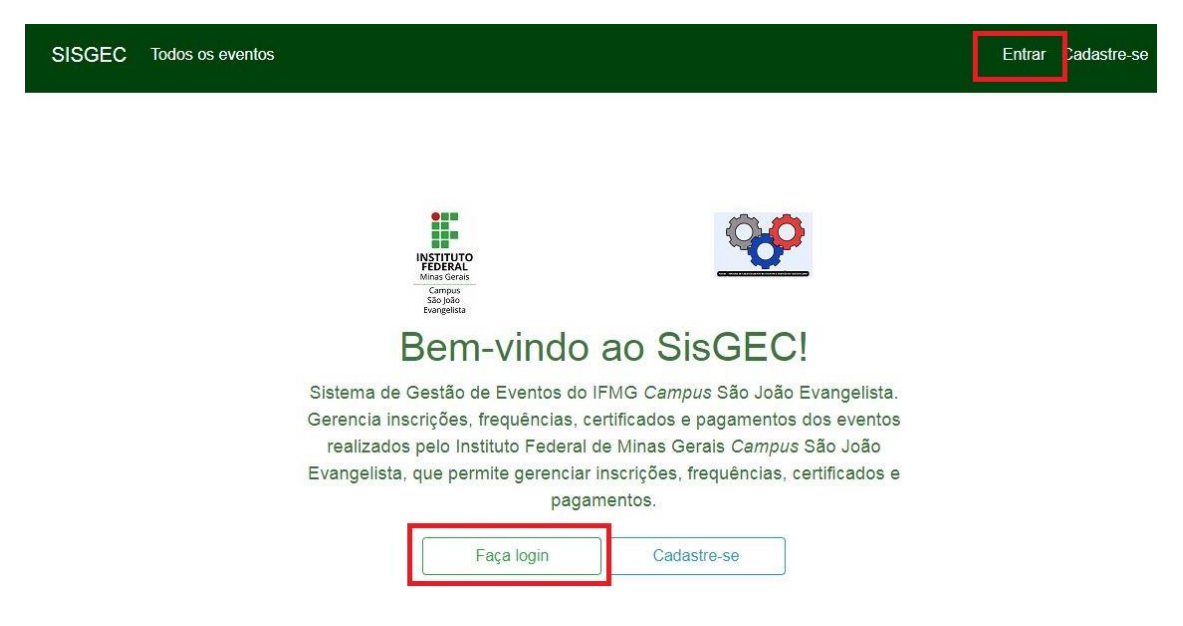

• Clique em "Esqueceu sua senha? Clique aqui para recuperá-la.".

| SISGEC Todos os eventos                                                                                                    | Entrar Cadastre-se                                                                                                    |
|----------------------------------------------------------------------------------------------------|----------------------------------------------------------------------------------------------------|
| En                                                                                                    | trar                                                                                                    |
| Ainda não sou cadastrado                                                                                                    | Já sou cadastrado                                                                                                    |
| Para prosseguir com a sua inscrição no Sistema de Gestão de<br>Eventos do IFMG Campus São João Evangelista, é necessário que<br>você esteja cadastrado.<br>Cadastre-se | Digite abaixo seu RA ou e-mail e senha já cadastrados no SisGEC<br>para ter acesso aos eventos do IFMG <i>Campus</i> São João Evangelista.<br>RA ou E-mail:<br>E-mail ou RA<br>Senha:<br>Senha |
|                                                                                                    | Esqueceu sua senha? Clique aqui para recuperá-la.                                                                                                    |

.....

.....

• Digite o seu endereço de e-mail (o mesmo utilizado no seu cadastro) e clique em "Enviar link de recuperação".

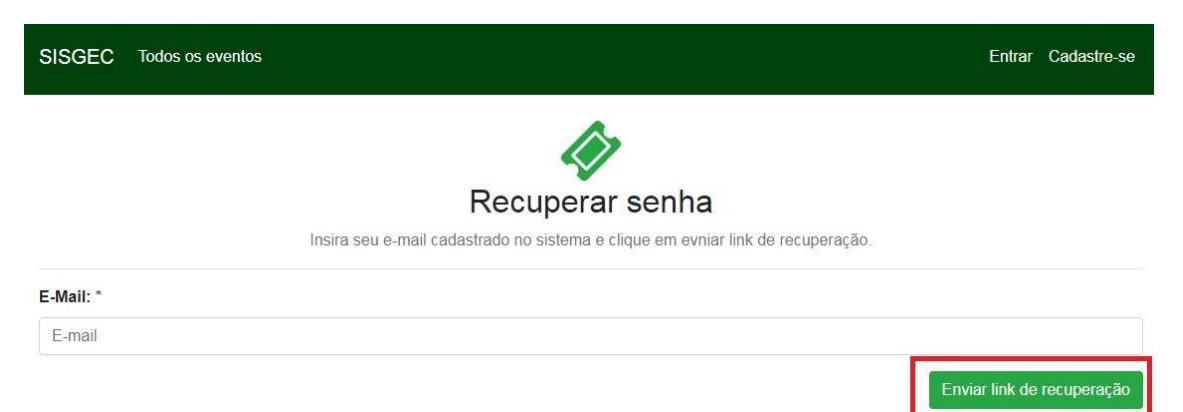

• Acesse a caixa de entrada do seu e-mail e procure pelo e-mail enviado pelo sistema. Abra-o e clique em "**Resetar senha**".

### Hello!

Você está recebendo este e-mail porque recebemos um pedido de redefinição de senha para sua conta.

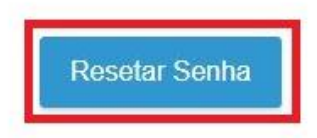

Se você não solicitou uma alteração da senha, nenhuma ação adicional é necessária.

• Preencha o formulário de atualização de senha com o seu e-mail e a nova senha (confirme a nova senha) e clique em "Atualizar senha".

| SISGEC Todos os eventos                             | Entrar Cadastre-se              |
|-----------------------------------------------------|---------------------------------|
| Atualizar senha                                     |                                 |
|                                                     |                                 |
| E-Mail: *                                           |                                 |
| Nova senha:                                         |                                 |
| Confirme a nova senha:                              |                                 |
|                                                     | Atualizar senha                 |
| • Sua senha de acesso ao SISGEC será alterada.      |                                 |
| Instituto Federal de Minas Gerais – Campus São João | Evangelista   Outubro 2019   12 |

### 6. PAINEL DO GERENTE DE EVENTO

Após se cadastrar no SISGEC e solicitar o perfil de Gerente de Evento, as seguintes funcionalidades estarão disponíveis ao acessar o SISGEC:

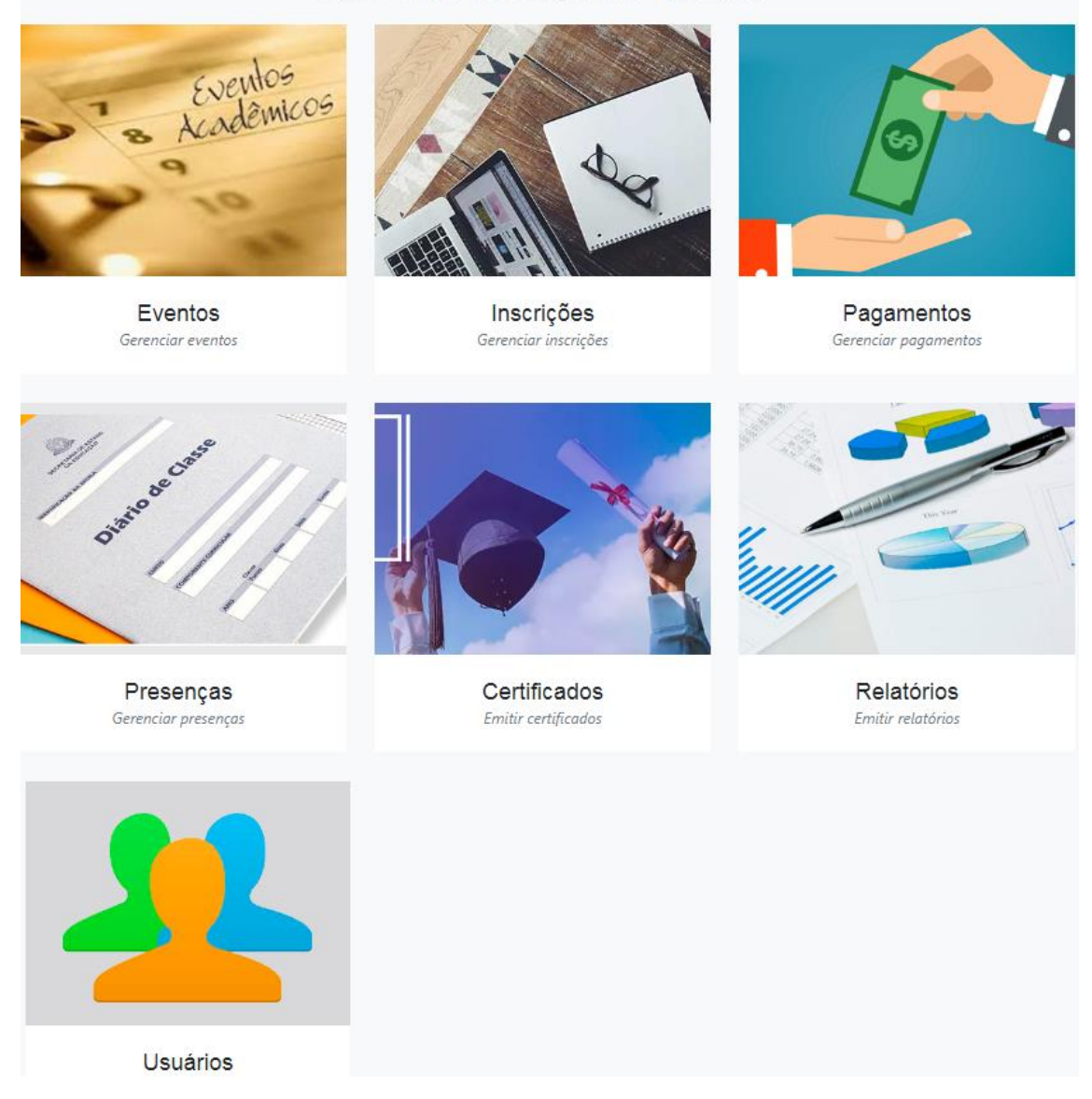

Eventos: Gerenciar eventos, atividades, aulas e palestrantes.

Inscrições: Gerenciar as inscrições em eventos e atividades.

Pagamentos: Gerenciar os pagamentos por eventos e atividades.

Presenças: Gerenciar a presença dos inscritos nas aulas das atividades.

Certificados: Emitir os certificados por eventos e atividades.

Relatórios: Exibir a quantidade de inscritos por eventos e por atividades e emitir lista de inscritos em uma atividade.

Usuários: Listar os usuários cadastrados no SISGEC e alterar informações de acesso.

\_\_\_\_\_

Instituto Federal de Minas Gerais – Campus São João Evangelista | Outubro 2019 | 13

PAINEL DO GERENTE DE EVENTO

### 7. EVENTOS

Disponibiliza as funcionalidades de gerenciamento de eventos, atividades, aulas e palestrantes.

.....

• No Painel do Gerente de Evento, clique em "Eventos".

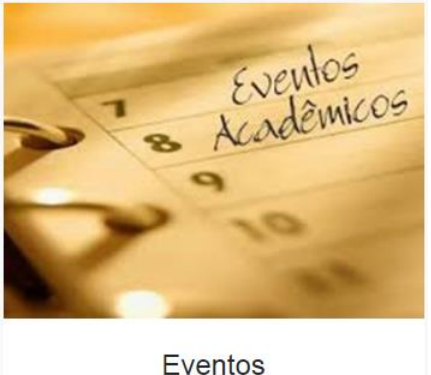

Gerenciar eventos

• Será exibida a lista de eventos gerenciados pelo seu usuário.

| Dashboard / Lista de Eventos                                                                                                    |                                                      |            |            |              |               |       |
|----------------------------------------------------------------------------------------------------|------------------------------------------------------|------------|------------|--------------|---------------|-------|
| INSTRUTO<br>FEDERAL<br>Mina Grais<br>Sigi Joio<br>Bargelita                                                                                                    |                                                      | C - Even   | itos!      |              | <b>00</b>     |       |
|                                                                                                    | Lista                                                | de Evento  | S          |              |               |       |
| • Adicionar                                                                                                    |                                                      | Pesqui     | sar        |              |               | Q     |
| Logotipo                                                                                                    | Título                                               | Inicio     | Fim        | Atividades   | Configurações | Ações |
| Sernana da<br>Ketara kabas sevi<br>Restara kabas sevi<br>Restara sevi<br>Restara sevi<br>Restara sevi | XXV Semana da Família Rural                          | 08/07/2019 | 12/07/2019 | ✓ Atividades | ٥             | Q 🖌 📋 |
|                                                                                                    | Práticas Didáticas com foco na Educação<br>Inclusiva | 06/07/2019 | 06/07/2019 | ✓ Atividades | ٥             | Q 🖊 🔒 |
| <b>F</b> SIA                                                                                                    | VII Seminário de Integração Acadêmica - SIA          | 03/06/2019 | 07/06/2019 | ✓ Atividades | ٥             | ۹ 🖊 🔒 |
|                                                                                                    | Experiência educacional e profissional no exterior   | 28/05/2019 | 28/08/2019 | ✓ Atividades | •             | Q 🖌 💼 |

Página 1 de 1, mostrando registros do 1 até 4 de um total de 4.

#### 7.1.Adicionar evento

• No Painel do Gerente de Evento, clique em "Eventos". Na lista de eventos, clique no botão "Adicionar".

.....

| Dashboard / List                                                                 | a de Eventos                                         |            |            |              |               |       |
|----------------------------------------------------------------------------------|------------------------------------------------------|------------|------------|--------------|---------------|-------|
| INSTITU<br>FEDER<br>Campu<br>Sao Jak<br>Evangetis                                |                                                      | C - Even   | itos!      |              | <b>9</b>      | 2     |
|                                                                                  | Lista                                                | de Evento  | S          |              |               |       |
| <ul> <li>Adicionar</li> </ul>                                                    |                                                      | Pesqui     | sar        |              |               | Q     |
| Logotipo                                                                         | Título                                               | Inicio     | Fim        | Atividades   | Configurações | Ações |
| XXVV Semana da<br>Familia Rural<br>orei 10 a han a ser<br>menorei 10 a han a ser | XXV Semana da Família Rural                          | 08/07/2019 | 12/07/2019 | ✓ Atividades | ٥             | ۹ 🖊 🗎 |
|                                                                                  | Práticas Didáticas com foco na Educação<br>Inclusiva | 06/07/2019 | 06/07/2019 | ✓ Atividades | ۰             | ۹ 🖌 💼 |
| <b>F</b> SIA                                                                     | VII Seminário de Integração Acadêmica - SIA          | 03/06/2019 | 07/06/2019 | ✓ Atividades | ٥             | Q 🖌 📋 |
| EVENTO SEM<br>LOGOTIPO                                                           | Experiência educacional e profissional no exterior   | 28/05/2019 | 28/08/2019 | ✓ Atividades | 0             | ۹ 🖊 🔒 |

Página 1 de 1, mostrando registros do 1 até 4 de um total de 4.

• Preencha os dados do evento e clique em "Salvar".

| Dashboard / Lista de eventos / Adicionar evento                               |                                                |  |  |  |  |
|-------------------------------------------------------------------------------|------------------------------------------------|--|--|--|--|
| Mina Gerais<br>Mina Gerais<br>Sao jao<br>Bangelota                            | - Eventos!                                     |  |  |  |  |
| Adicior                                                                       | ar evento                                      |  |  |  |  |
| Titulo do evento: *<br>IX Semana Nacional de Ciência e Tecnologia - SNCT 2019 | Status: * Inscrições abertas                   |  |  |  |  |
| Data de início: *                                                             | Hora de inicio: *                              |  |  |  |  |
| 28/10/2019                                                                    | O 07:00                                        |  |  |  |  |
| Data de término: *                                                            | Hora de término: *                             |  |  |  |  |
| 01/11/2019                                                                    | <b>2</b> 2:00                                  |  |  |  |  |
| Logotipo do evento:                                                           | Certificado do evento:                         |  |  |  |  |
| logo-snct-2019.png Escolher logotipo                                          | certificado-snct-2019.jpg Escolher certificado |  |  |  |  |
|                                                                               | 🖹 Salvar                                       |  |  |  |  |

Os campos "**Data/Hora de Início e Término**" são referentes à data/hora de realização do evento. As datas/horas de início e fim das inscrições serão cadastradas nas configurações do evento.

O campo "**Certificado do Evento**" é a imagem de fundo do certificado com borda, cabeçalho e assinatura(s) necessária(s). O texto será adicionado pelo SISGEC.

O campo "**Status**" define se as inscrições estão abertas, encerradas, restritas ou suspensas. Somente gerentes de eventos conseguem realizar inscrições de usuários em eventos com inscrições restritas. Não é possível realizar inscrições em eventos com inscrições encerradas ou suspensas.

• Será exibida uma mensagem de sucesso e o evento terá sido cadastrado.

| Dashboard / Lista c                                     | e Eventos                                                 |            |            |              |               |       |
|---------------------------------------------------------|-----------------------------------------------------------|------------|------------|--------------|---------------|-------|
| Cadastro realizado                                      | com sucesso!                                              |            |            |              |               | ×     |
| INSTEAD<br>Final Service<br>Salo João<br>Evangelista    | SisGE                                                     | C - Ever   | ntos!      |              | <b>~</b>      |       |
|                                                         | Lista                                                     | de Evento  | S          |              |               |       |
| • Adicionar                                             |                                                           | Pesqu      | isar       |              |               | Q     |
| Logotipo                                                | Título                                                    | Inicio     | Fim        | Atividades   | Configurações | Ações |
| SEMANA<br>NACIONAL DE<br>CIÊNCIA E<br>TECNOLOGIA - 2019 | IX Semana Nacional de Ciência e Tecnologia -<br>SNCT 2019 | 28/10/2019 | 01/11/2019 | ✓ Atividades | ٥             | Q 🖊 🔒 |

#### 7.2.Editar evento

• No Painel do Gerente de Evento, clique em "Eventos". Na lista de eventos, clique no botão amarelo com ícone de lápis ("Editar").

.....

| Dashboard / List                                               | a de Eventos                                         |              |            |              |               |       |
|----------------------------------------------------------------|------------------------------------------------------|--------------|------------|--------------|---------------|-------|
| INSTRUCTION<br>Mana Gerals<br>Compose<br>Compose<br>Stangelita |                                                      | C - Eventos! |            |              | <b>~</b>      |       |
|                                                                | Lista                                                | de Evento    | S          |              |               |       |
| • Adicionar                                                    |                                                      | Pesqui       | sar        |              |               | Q     |
| Logotipo                                                       | Titulo                                               | Inicio       | Fim        | Atividades   | Configurações | Ações |
| XXVV Semana da<br>Ferniña Rural<br>Deriza Anton Deri           | XXV Semana da Família Rural                          | 08/07/2019   | 12/07/2019 | ✓ Atividades | ٥             | ۹ 🗸 🗎 |
| E CONTRACTOR                                                   | Práticas Didáticas com foco na Educação<br>Inclusiva | 06/07/2019   | 06/07/2019 | ✓ Atividades | ۰             | Q 🖊 📋 |
| <b>F</b> SIA                                                   | VII Seminário de Integração Acadêmica - SIA          | 03/06/2019   | 07/06/2019 | ✓ Atividades | ٥             | Q 🖊 📋 |
| EVENTO SEM<br>LOGOTIPO                                         | Experiência educacional e profissional no exterior   | 28/05/2019   | 28/08/2019 | ✓ Atividades | 0             | ۹ 🖊 🕯 |

Página 1 de 1, mostrando registros do 1 até 4 de um total de 4.

• Altere os dados do evento conforme desejar e clique em "Salvar".

| Editar                             | evento: IX Semana Nacional | de Ciência e Tecno     | logia - SNCT 2019  |                      |  |
|------------------------------------|----------------------------|------------------------|--------------------|----------------------|--|
| Título do evento: *                |                            |                        | Status: *          |                      |  |
| IX Semana Nacional de Ciência e Te | ecnologia - SNCT 2019      |                        | Inscrições abertas | •                    |  |
| Data de início: *                  |                            | Hora de inicio: *      |                    |                      |  |
| 28/10/2019                         |                            | <b>O</b> 07:00         |                    |                      |  |
| Data de término: *                 |                            | Hora de término: *     |                    |                      |  |
| 01/11/2019                         |                            | O 22:00                |                    |                      |  |
| Logotipo do evento:                |                            | Certificado do evento: |                    |                      |  |
|                                    | Escolher logotipo          |                        |                    | Escolher certificado |  |
| Cadastrado em:                     | Atualizado em:             |                        |                    |                      |  |
| 2019-09-25 09:29:46                | 2019-10-07 13:55:41        |                        |                    |                      |  |
|                                    |                            |                        |                    | 🖺 Salvar             |  |

Os campos "**Data/Hora de Início e Término**" são referentes à data/hora de realização do evento. As datas/horas de início e fim das inscrições serão cadastradas nas configurações do evento.

O campo "**Certificado do Evento**" é a imagem de fundo do certificado com borda, cabeçalho e assinatura(s) necessária(s). O texto será adicionado pelo SISGEC.

O campo "**Status**" define se as inscrições estão abertas, encerradas, restritas ou suspensas. Somente gerentes de eventos conseguem realizar inscrições de usuários em eventos com inscrições restritas. Não é possível realizar inscrições em eventos com inscrições encerradas ou suspensas.

• Será exibida uma mensagem de sucesso e o evento terá sido alterado.

| Dashboard / Lista c                                     | le Eventos                                                |             |            |              |               |       |
|---------------------------------------------------------|-----------------------------------------------------------|-------------|------------|--------------|---------------|-------|
| Cadastro realizado                                      | com sucesso!                                              |             |            |              |               | ×     |
| INSTEAD<br>Final Service<br>Salo João<br>Evangelista    | SisGE                                                     | C - Ever    | ntos!      |              | <b>~</b>      |       |
|                                                         | Lista                                                     | a de Evento | S          |              |               |       |
| • Adicionar                                             |                                                           | Pesqu       | isar       |              |               | Q     |
| Logotipo                                                | Título                                                    | Inicio      | Fim        | Atividades   | Configurações | Ações |
| SEMANA<br>NACIONAL DE<br>CIENCIA E<br>TECNOLOGIA - 2019 | IX Semana Nacional de Ciência e Tecnologia -<br>SNCT 2019 | 28/10/2019  | 01/11/2019 | ✓ Atividades | ٥             | ۹ 🗸 🗎 |

🖹 Salva

#### 7.3.Configurar evento

Após o cadastro do evento, é necessário configurar o mesmo, definindo as opções de pagamento e inscrição.

• Na lista de Eventos, clique no ícone de roda dentada ("**Configurações**") do evento a ser configurado.

| Dashboard / Lista d                                                                     | e Eventos                                                 |            |            |              |               |       |
|-----------------------------------------------------------------------------------------|-----------------------------------------------------------|------------|------------|--------------|---------------|-------|
| HIDS Grains<br>Grappis<br>São João<br>Evangelista                                       | SisGEC                                                    | C - Even   | itos!      |              | <b>9</b>      |       |
|                                                                                         | Lista                                                     | de Evento  | S          |              |               |       |
| ➔ Adicionar                                                                             |                                                           | Pesqui     | sar        |              |               | Q     |
| Logotipo                                                                                | Título                                                    | Inicio     | Fim        | Atividades   | Configurações | Ações |
| SEMANA<br>NACIONAL DE<br>CIENCIA E<br>TECNOLOGIA - 2019<br>Matter all'Addition (Market) | IX Semana Nacional de Ciência e Tecnologia -<br>SNCT 2019 | 28/10/2019 | 01/11/2019 | ✓ Atividades | •             | ۹ 🖊 🗎 |

• Preencha as informações de acordo com o evento e clique em "Salvar".

| INSTITUTO<br>EDEERAL<br>Minus Grenis<br>Sas jala<br>Evangelista | SisGE                     | C - Eventos!                  | <u> </u>                 |
|-----------------------------------------------------------------|---------------------------|-------------------------------|--------------------------|
| Configuraçõe                                                    | s do evento: IX Semana N  | lacional de Ciência e Tecno   | logia - SNCT 2019        |
| Tipo de pagamento: *                                            |                           | Controle de pagamento: *      |                          |
| Gratuíto                                                        |                           | • Manual                      | T                        |
| Início das inscrições:                                          | Hora inicio:              | Término das inscrições:       | Hora de término:         |
| 30/09/2019                                                      | O7:00                     | 23/10/2019                    | <b>O</b> 23:59           |
| Valor do pagamento único:                                       | Máx. insc. por atividade: | Data lib insc. por atividade: | Data lib. insc. sem pgto |
| 0.00                                                            | 2                         | 21/10/2019                    | 30/09/2019               |
|                                                                 |                           |                               |                          |

.....

No campo "**Tipo de Pagamento**", informe se o evento será gratuito ou se serão cobradas inscrições no evento ou nas atividades.

No campo "**Controle de Pagamento**", informe como será realizado o controle dos pagamentos, se o controle será manual ou por meio de algum gerenciador de boletos (Gerencianet ou PagSeguro).

Os campos "**Início/Término das Inscrições**" determinam o período em que as inscrições podem ser realizadas no evento.

O campo "Valor do pagamento único" determina o valor da inscrição no evento, caso a inscrição seja paga.

O campo "Máx. insc. por atividade" determina o número máximo de atividades que os inscritos podem se inscrever. Após a data informada em "Data lib. insc. por atividade" esse valor não é levado em consideração.

O campo "**Data lib. Insc. sem pagamento**" determina a data em que as inscrições no evento deixarão de ser cobradas, sendo possível se inscrever sem realizar pagamento.

• Uma mensagem de sucesso será exibida.

Dashboard / Lista de Eventos

Configurações salvas com sucesso!

#### 7.4. Adicionar atividades do evento

As atividades do evento são as palestras, minicursos, debates e demais atividades que ocorrerão durante o evento e que poderão receber inscrições.

• Na lista de eventos, clique no botão "Atividades" para visualizar a lista de atividades do evento.

|                                                         | Lista                                                     | de Evento  | S          |              |               |       |
|---------------------------------------------------------|-----------------------------------------------------------|------------|------------|--------------|---------------|-------|
| • Adicionar                                             |                                                           | Pesqui     | sar        |              |               | Q     |
| Logotipo                                                | Título                                                    | Inicio     | Fim        | Atividades   | Configurações | Ações |
| SEMANA<br>NACIONAL DE<br>CIENCIA E<br>TECNOLOGIA - 2019 | IX Semana Nacional de Ciência e Tecnologia -<br>SNCT 2019 | 28/10/2019 | 01/11/2019 | ✓ Atividades | ٥             | ۹ 🖊 💼 |

• Na lista de atividades do evento, clique em "Adicionar".

Lista de Atividades do Evento: IX Semana Nacional de Ciência e Tecnologia - SNCT 2019

| Adicion   | nar                                                                                               | Pesquisar                                    |         |                | Q     |
|-----------|---------------------------------------------------------------------------------------------------|----------------------------------------------|---------|----------------|-------|
| Тіро      | Título                                                                                            | Período<br>Inscrições                        | Aulas   | Palestrantes   | Ações |
| Minicurso | Aproveitamento Integral de Alimentos<br>IX Semana Nacional de Ciência e Tecnologia - SNCT<br>2019 | De 30/09/2019 as 07:00 a 23/10/2019 as 23:59 | ✓ Aulas | ✓ Palestrantes | Q /   |

• Preencha os dados da atividade e clique em "Salvar".

Adicionar atividade ao Evento: IX Semana Nacional de Ciência e Tecnologia - SNCT 2019

| Tipo: *                                                                                                    | Titulo: *                                                                                                    |                                                                                                    |                        | Público alvo: *                     |
|----------------------------------------------------------------------------------------------------|----------------------------------------------------------------------------------------------------|----------------------------------------------------------------------------------------------------|------------------------|-------------------------------------|
| Minicurso •                                                                                                    | Aproveitamento Integr                                                                                                    | ral de Alimentos                                                                                                   |                        | Discentes dos Cursos Técnicos Integ |
| Sinopse ou resumo: '                                                                                                    | ×                                                                                                    |                                                                                                    | Informações adiciona   | iis:                                |
| O curso consistirá em de<br>econômica, ambiental, se<br>do alimento, tanto in natu<br>também, que muitas par<br>ter um uso prático delicio | emostrar de forma teórica e p<br>ocial e na saúde humana do<br>ura quanto em preparações<br>tes de alimentos que geralm<br>oso! | prática, a importância<br>consumo de todas as partes<br>mais elaboradas. Demonstrar<br>iente são descartadas podem |                        |                                     |
| Pré-requisito:                                                                                                    |                                                                                                    |                                                                                                    | Certificado da ativida | de:                                 |
|                                                                                                    |                                                                                                    |                                                                                                    |                        | Escolher certificade                |
| Vagas ofertadas: *                                                                                                    |                                                                                                    | Min. participantes:                                                                                                |                        | Valor inscrição:                    |
| 15                                                                                                    |                                                                                                    | 0                                                                                                    |                        |                                     |
| Início inscrições: *                                                                                                    | Hora inicio: *                                                                                                    | Térm. inscrições: *                                                                                                | Hora de término: *     | Status: *                           |
| 30/09/2019                                                                                                    | <b>O</b> 07:00                                                                                                    | 23/10/2019                                                                                                    | <b>2</b> 3:59          | Inscrições abertas                  |
|                                                                                                    |                                                                                                    |                                                                                                    |                        | 🖺 Salva                             |

• Uma mensagem de sucesso será exibida.

| Atividade cadastrada com sucesso! | × |
|-----------------------------------|---|
|                                   |   |
|                                   |   |

#### 7.5. Alterar atividades do evento

• Na lista de eventos, clique no botão "Atividades" para visualizar a lista de atividades do evento.

|                                                                                            | Lista de Eventos                                          |            |            |              |               |       |  |
|--------------------------------------------------------------------------------------------|-----------------------------------------------------------|------------|------------|--------------|---------------|-------|--|
| • Adicionar                                                                                |                                                           | Pesqui     | sar        |              |               | Q     |  |
| Logotipo                                                                                   | Título                                                    | Inicio     | Fim        | Atividades   | Configurações | Ações |  |
| SEMANA<br>NACIONAL DE<br>CIENCIA E<br>TECNOLOGIA - 2019<br>Managani in capati a la familia | IX Semana Nacional de Ciência e Tecnologia -<br>SNCT 2019 | 28/10/2019 | 01/11/2019 | ✓ Atividades | ٥             | ۹ 🖊 💼 |  |

• Na lista de atividades do evento, clique no botão amarelo com ícone de lápis ("Editar").

Lista de Atividades do Evento: IX Semana Nacional de Ciência e Tecnologia - SNCT 2019

| • Adicion | ar                                                                                                | Pesquisar                                       |         |                | Q     |
|-----------|---------------------------------------------------------------------------------------------------|-------------------------------------------------|---------|----------------|-------|
| Тіро      | Titulo                                                                                            | Período<br>Inscrições                           | Aulas   | Palestrantes   | Ações |
| Minicurso | Aproveitamento Integral de Alimentos<br>IX Semana Nacional de Ciência e Tecnologia - SNCT<br>2019 | De 30/09/2019 as 07:00 a 23/10/2019 as<br>23:59 | ✓ Aulas | ✓ Palestrantes |       |

• Altere os dados da atividade e clique em "Salvar".

Adicionar atividade ao Evento: IX Semana Nacional de Ciência e Tecnologia - SNCT 2019

| Tipo: *                                                                                                    | Título: *                                                                                                    |                                                                                                    |                        | Público alvo: *      |
|----------------------------------------------------------------------------------------------------|----------------------------------------------------------------------------------------------------|----------------------------------------------------------------------------------------------------|------------------------|----------------------|
| Minicurso                                                                                                    | Aproveitamento Integral                                                                                                    | Aproveitamento Integral de Alimentos                                                                         |                        |                      |
| Sinopse ou resumo: *                                                                                                    |                                                                                                    |                                                                                                    | Informações adiciona   | iis:                 |
| O curso consistirá em den<br>econômica, ambiental, sou<br>do alimento, tanto in natur<br>também, que muitas parte<br>ter um uso prático delicios | nostrar de forma teórica e prá<br>cial e na saúde humana do c<br>ra quanto em preparações ma<br>es de alimentos que geralmer<br>so! | ática, a importância<br>onsumo de todas as partes<br>ais elaboradas. Demonstrar<br>nte são descartadas podem |                        |                      |
| Pré-requisito:                                                                                                    |                                                                                                    |                                                                                                    | Certificado da ativida | de:                  |
|                                                                                                    |                                                                                                    |                                                                                                    |                        | Escolher certificado |
| Vagas ofertadas: *                                                                                                    |                                                                                                    | Min. participantes:                                                                                          |                        | Valor inscrição:     |
| 15                                                                                                    |                                                                                                    | 0                                                                                                    |                        |                      |
| Início inscrições: *                                                                                                    | Hora inicio: *                                                                                                    | Térm. inscrições: *                                                                                          | Hora de término: *     | Status: *            |
| 30/09/2019                                                                                                    | <b>O</b> 07:00                                                                                                    | 23/10/2019                                                                                                   | <b>2</b> 3:59          | Inscrições abertas   |
|                                                                                                    |                                                                                                    |                                                                                                    |                        | ם Salvar             |
| • Uma r                                                                                                    | nensagem de s                                                                                                    | sucesso será exi                                                                                             | bida.                  |                      |
| Atividade cadastrada                                                                                                    | a com sucesso!                                                                                                    |                                                                                                    |                        | ×                    |
|                                                                                                    |                                                                                                    |                                                                                                    |                        |                      |

\_\_\_\_\_

.....

.....

### 7.6. Adicionar palestrantes da atividade

• Na lista de atividades do evento, clique em "Palestrantes".

Lista de Atividades do Evento: IX Semana Nacional de Ciência e Tecnologia - SNCT 2019

| Adicion   | ar                                                                                                    | Pesquisar                                                                  |                             | Q               |  |  |  |
|-----------|----------------------------------------------------------------------------------------------------|----------------------------------------------------------------------------|-----------------------------|-----------------|--|--|--|
| Тіро      | Título                                                                                                    | Período<br>Inscrições                                                      | Aulas Pale                  | estrantes Ações |  |  |  |
| Minicurso | Aproveitamento Integral de Alimentos<br>IX Semana Nacional de Ciência e Tecnologia - SNCT<br>2019                                          | De 30/09/2019 as 07:00 a 23/10/2019 as<br>23:59                            | ✓ Aulas                     | alestrantes     |  |  |  |
| •         | Na lista de palestrantes, clio                                                                                                    | que em "Adicionar".                                                        |                             |                 |  |  |  |
|           | Lista de palestrantes da atividade: Aproveitamento Integral de Alimentos<br>Evento: IX Semana Nacional de Ciência e Tecnologia - SNCT 2019 |                                                                            |                             |                 |  |  |  |
|           | nar                                                                                                    |                                                                            |                             |                 |  |  |  |
| Nome      |                                                                                                    | Certificado                                                                |                             | Ações           |  |  |  |
|           | Nenhum                                                                                                    | palestrante cadastrado para essa atividade.                                |                             |                 |  |  |  |
| •         | Preencha as informações do                                                                                                    | palestrante e clique em "                                                  | Salvar".                    |                 |  |  |  |
|           | Adicionar palestrante a<br>Evento: IX Semana                                                                                               | atividade: Aproveitamento Integ<br>a Nacional de Ciência e Tecnologia - SN | ral de Alimento<br>ICT 2019 | DS              |  |  |  |
| Nome *    |                                                                                                    |                                                                            |                             |                 |  |  |  |
| Curriculo | acadêmico *                                                                                                    |                                                                            |                             |                 |  |  |  |
|           |                                                                                                    |                                                                            |                             |                 |  |  |  |
|           |                                                                                                    |                                                                            |                             |                 |  |  |  |
|           |                                                                                                    |                                                                            |                             |                 |  |  |  |
|           |                                                                                                    |                                                                            |                             |                 |  |  |  |
|           |                                                                                                    |                                                                            |                             | 🖺 Salvar        |  |  |  |
| •         | Uma mensagem de sucesso                                                                                                    | será exibida.                                                              |                             |                 |  |  |  |
| Cadastr   | o realizado com sucesso!                                                                                                    |                                                                            |                             | ×               |  |  |  |
|           |                                                                                                    |                                                                            |                             |                 |  |  |  |
|           |                                                                                                    |                                                                            |                             |                 |  |  |  |
|           |                                                                                                    |                                                                            |                             |                 |  |  |  |
|           |                                                                                                    |                                                                            |                             |                 |  |  |  |

.....

🖹 Salva

×

.....

#### 7.7. Alterar palestrantes da atividade

• Na lista de atividades do evento, clique em "Palestrantes".

Lista de Atividades do Evento: IX Semana Nacional de Ciência e Tecnologia - SNCT 2019

| <ul> <li>Adicion</li> </ul> | nar                                                                                               | Pesquisar                                                               |                            |                      | Q                |
|-----------------------------|---------------------------------------------------------------------------------------------------|-------------------------------------------------------------------------|----------------------------|----------------------|------------------|
| Тіро                        | Título                                                                                            | Período<br>Inscrições                                                   | Aulas                      | Palestrantes         | Ações            |
| Minicurso                   | Aproveitamento Integral de Alimentos<br>IX Semana Nacional de Ciência e Tecnologia - SNCT<br>2019 | De 30/09/2019 as 07:00 a 23/10/2019 as<br>23:59                         | ✓ Aulas                    | ✓ Palestrantes       | م <mark>/</mark> |
| •                           | Na lista de palestrantes, cliq                                                                    | ue no botão amarelo cor                                                 | n ícone d                  | e lápis (" <b>Ed</b> | litar").         |
|                             | Lista de palestrantes da a<br>Evento: IX Semana l                                                 | atividade: Aproveitamento Inte<br>Nacional de Ciência e Tecnologia - Si | gral de Alim<br>NCT 2019   | nentos               |                  |
| <ul> <li>Adicio</li> </ul>  | onar                                                                                              |                                                                         |                            |                      |                  |
| Nome                        |                                                                                                   |                                                                         |                            | Certificado          | Ações            |
| Agatha Co                   | osta e Silva                                                                                      |                                                                         | E                          | Emiitir certificado  | 2 🧭 🗎            |
| •                           | Altere as informações do pa                                                                       | lestrante e clique em "S                                                | alvar".                    |                      |                  |
|                             | Adicionar palestrante a a<br>Evento: IX Semana                                                    | atividade: Aproveitamento Inte<br>Nacional de Ciência e Tecnologia -    | egral de Alir<br>SNCT 2019 | mentos               |                  |
| Nome *                      |                                                                                                   |                                                                         |                            |                      |                  |
| Curriculo                   | o acadêmico *                                                                                     |                                                                         |                            |                      |                  |
|                             |                                                                                                   |                                                                         |                            |                      |                  |
|                             |                                                                                                   |                                                                         |                            |                      |                  |
|                             |                                                                                                   |                                                                         |                            |                      |                  |
|                             |                                                                                                   |                                                                         |                            |                      |                  |
|                             |                                                                                                   |                                                                         |                            |                      |                  |

• Uma mensagem de sucesso será exibida.

Cadastro realizado com sucesso!

#### 7.8. Adicionar aulas da atividade

.....

• Na lista de atividades do evento, clique em "Aulas".

Lista de Atividades do Evento: IX Semana Nacional de Ciência e Tecnologia - SNCT 2019

| <ul> <li>Adicion</li> </ul> | nar                                                                                               | Pesquisar                                    | Pesquisar |                |       |
|-----------------------------|---------------------------------------------------------------------------------------------------|----------------------------------------------|-----------|----------------|-------|
| Тіро                        | Título                                                                                            | Período<br>Inscrições                        | Aulas     | Palestrantes   | Ações |
| Minicurso                   | Aproveitamento Integral de Alimentos<br>IX Semana Nacional de Ciência e Tecnologia - SNCT<br>2019 | De 30/09/2019 as 07:00 a 23/10/2019 as 23:59 | ✓ Aulas   | ✓ Palestrantes | Q /   |

• Na lista de aulas, clique em "Adicionar".

|                          | Lista de Aulas da Atividade: Aproveitamento Integral de Alimentos<br>Evento: IX Semana Nacional de Ciência e Tecnologia - SNCT 2019 |     |           |        |                   |       |  |
|--------------------------|----------------------------------------------------------------------------------------------------|-----|-----------|--------|-------------------|-------|--|
|                          | cionar                                                                                                    |     | Per       | quisar |                   | Q     |  |
| Data                     | Início                                                                                                    | Fim | Descrição | Local  | Emitir<br>Códigos | Ações |  |
| Nenhuma aula cadastradal |                                                                                                    |     |           |        |                   |       |  |

• Preencha as informações da aula e clique em "Salvar".

| Adicionar aula a atividade: Aproveitamento Integral de Alimentos<br>Evento: IX Semana Nacional de Ciência e Tecnologia - SNCT 2019 |                       |                  |  |                   |          |
|----------------------------------------------------------------------------------------------------|-----------------------|------------------|--|-------------------|----------|
| Descricao *                                                                                                    |                       |                  |  |                   |          |
| Aula única - Aproveitamento I                                                                                                    | Integral de Alimentos |                  |  |                   |          |
| Data *                                                                                                    |                       | Hora de inicio * |  | Hora de término * |          |
| 29/10/2019                                                                                                    |                       | ① 13:00          |  | <b>2</b> 17:00    |          |
| Local *                                                                                                    |                       |                  |  |                   |          |
| Laboratório de Nutrição - Préc                                                                                                    | dio I                 |                  |  |                   |          |
|                                                                                                    |                       |                  |  |                   | 🖺 Salvar |

• Uma mensagem de sucesso será exibida.

| Aula cadastrada com sucesso! | × |
|------------------------------|---|
|                              |   |

Instituto Federal de Minas Gerais – Campus São João Evangelista | Outubro 2019 | 25

#### 7.9. Alterar aulas da atividade

.....

• Na lista de atividades do evento, clique em "Aulas".

Lista de Atividades do Evento: IX Semana Nacional de Ciência e Tecnologia - SNCT 2019

| ● Adicion | nar                                                                                               | Pesquisar                                       | Pesquisar |                |       |
|-----------|---------------------------------------------------------------------------------------------------|-------------------------------------------------|-----------|----------------|-------|
| Тіро      | Título                                                                                            | Período<br>Inscrições                           | Aulas     | Palestrantes   | Ações |
| Minicurso | Aproveitamento Integral de Alimentos<br>IX Semana Nacional de Ciência e Tecnologia - SNCT<br>2019 | De 30/09/2019 as 07:00 a 23/10/2019 as<br>23:59 | ✓ Aulas   | ✓ Palestrantes | Q /   |

• Na lista de aulas, clique no botão amarelo com ícone de lápis ("Editar").

| Lista de Aulas da Atividade: Aproveitamento Integral de Alimentos<br>Evento: IX Semana Nacional de Ciência e Tecnologia - SNCT 2019 |        |       |                                                                                         |      |                                    |                   |       |
|----------------------------------------------------------------------------------------------------|--------|-------|-----------------------------------------------------------------------------------------|------|------------------------------------|-------------------|-------|
| <ul> <li>Adicionar</li> </ul>                                                                                                    |        |       |                                                                                         | Pesc | luisar                             |                   | Q     |
| Data                                                                                                    | Início | Fim   | Descrição                                                                               |      | Local                              | Emitir<br>Códigos | Ações |
| 29/10/2019                                                                                                    | 13:00  | 17:00 | Aula única - Aproveitamento Integral de Aliment<br>Aproveitamento Integral de Alimentos | tos  | Laboratório de Nutrição - Prédio I | Códigos           | ۵ 🗸 🗈 |

#### • Altere as informações da aula e clique em "Salvar".

| Adicionar aula a atividade: Aproveitamento Integral de Alimentos<br>Evento: IX Semana Nacional de Ciência e Tecnologia - SNCT 2019 |              |             |   |                   |          |
|----------------------------------------------------------------------------------------------------|--------------|-------------|---|-------------------|----------|
| Descricao *                                                                                                    |              |             |   |                   |          |
| Aula única - Aproveitamento Integral                                                                                               | de Alimentos |             |   |                   |          |
| Data *                                                                                                    | Hora         | de inicio * | F | Hora de término * |          |
| 29/10/2019                                                                                                    | 0            | 13:00       |   | ① 17:00           |          |
| Local *                                                                                                    |              |             |   |                   |          |
| Laboratório de Nutrição - Prédio I                                                                                                 |              |             |   |                   |          |
|                                                                                                    |              |             |   |                   |          |
|                                                                                                    |              |             |   |                   | 🖺 Salvar |
|                                                                                                    |              |             |   |                   |          |

• Uma mensagem de sucesso será exibida.

| Aula cadastrada com sucesso! | × |
|------------------------------|---|
|                              |   |

.....

#### 7.10. Imprimir códigos de presença

• Na lista de atividades do evento, clique em "Aulas".

Lista de Atividades do Evento: IX Semana Nacional de Ciência e Tecnologia - SNCT 2019

| <ul> <li>Adicior</li> </ul> | nar                                                                                               | Pesquisar                                       | Pesquisar |                |       |
|-----------------------------|---------------------------------------------------------------------------------------------------|-------------------------------------------------|-----------|----------------|-------|
| Тіро                        | Título                                                                                            | Período<br>Inscrições                           | Aulas     | Palestrantes   | Ações |
| Minicurso                   | Aproveitamento Integral de Alimentos<br>IX Semana Nacional de Ciência e Tecnologia - SNCT<br>2019 | De 30/09/2019 as 07:00 a 23/10/2019 as<br>23:59 | ✓ Aulas   | ✓ Palestrantes | Q /   |

• Na lista de aulas da atividade, clique no botão "Códigos".

| Lista de Aulas da Atividade: Aproveitamento Integral de Alimentos<br>Evento: IX Semana Nacional de Ciência e Tecnologia - SNCT 2019 |             |       |                                                                                           |           |                                    |                   |       |  |
|----------------------------------------------------------------------------------------------------|-------------|-------|-------------------------------------------------------------------------------------------|-----------|------------------------------------|-------------------|-------|--|
| • Adicionar                                                                                                    | • Adicionar |       |                                                                                           | Pesquisar |                                    |                   | Q     |  |
| Data                                                                                                    | Início      | Fim   | Descrição                                                                                 | escrição  |                                    | Emitir<br>Códigos | Ações |  |
| 29/10/2019                                                                                                    | 13:00       | 17:00 | Aula única - Aproveitamento Integral de Alimentos<br>Aproveitamento Integral de Alimentos |           | Laboratório de Nutrição - Prédio I | Códigos           | ۹ 🖊 🔒 |  |

• Os códigos serão gerados de acordo com a quantidade de vagas da atividade, serão exibidos e poderão ser impressos ou salvos no formato PDF.

| Ix Semana Nacional de Ciência e Tecnologia | Ix Semana Nacional de Ciência e Tecnologia | Ix Semana Nacional de Ciência e Tecnologia |
|--------------------------------------------|--------------------------------------------|--------------------------------------------|
| Aproveitamento Integral de Alimentos       | Aproveitamento Integral de Alimentos       | Aproveitamento Integral de Alimentos       |
| Data: 2019-10-29 - De 13:00 as 17:00       | Data: 2019-10-29 - De 13:00 as 17:00       | Data: 2019-10-29 - De 13:00 as 17:00       |
| Código: XXXXXXXXXX                         | Código: XXXXXXXXXX                         | Código: XXXXXXXXXX                         |
| Ix Semana Nacional de Ciência e Tecnologia | Ix Semana Nacional de Ciência e Tecnologia | Ix Semana Nacional de Ciência e Tecnologia |
| Aproveitamento Integral de Alimentos       | Aproveitamento Integral de Alimentos       | Aproveitamento Integral de Alimentos       |
| Data: 2019-10-29 - De 13:00 as 17:00       | Data: 2019-10-29 - De 13:00 as 17:00       | Data: 2019-10-29 - De 13:00 as 17:00       |
| Código: XXXXXXXXXX                         | Código: XXXXXXXXXX                         | Código: XXXXXXXXXX                         |
| Ix Semana Nacional de Ciência e Tecnologia | Ix Semana Nacional de Ciência e Tecnologia | Ix Semana Nacional de Ciência e Tecnologia |
| Aproveitamento Integral de Alimentos       | Aproveitamento Integral de Alimentos       | Aproveitamento Integral de Alimentos       |
| Data: 2019-10-29 - De 13:00 as 17:00       | Data: 2019-10-29 - De 13:00 as 17:00       | Data: 2019-10-29 - De 13:00 as 17:00       |
| Código: XXXXXXXXXX                         | Código: XXXXXXXXXX                         | Código: XXXXXXXXX                          |
| Ix Semana Nacional de Ciência e Tecnologia | Ix Semana Nacional de Ciência e Tecnologia | Ix Semana Nacional de Ciência e Tecnologia |
| Aproveitamento Integral de Alimentos       | Aproveitamento Integral de Alimentos       | Aproveitamento Integral de Alimentos       |
| Data: 2019-10-29 - De 13:00 as 17:00       | Data: 2019-10-29 - De 13:00 as 17:00       | Data: 2019-10-29 - De 13:00 as 17:00       |
| Código: XXXXXXXXXX                         | Código: XXXXXXXXXX                         | Código: XXXXXXXXXX                         |
| Ix Semana Nacional de Ciência e Tecnologia | Ix Semana Nacional de Ciência e Tecnologia | Ix Semana Nacional de Ciência e Tecnologia |
| Aproveitamento Integral de Alimentos       | Aproveitamento Integral de Alimentos       | Aproveitamento Integral de Alimentos       |
| Data: 2019-10-29 - De 13:00 as 17:00       | Data: 2019-10-29 - De 13:00 as 17:00       | Data: 2019-10-29 - De 13:00 as 17:00       |
| Código: XXXXXXXXXX                         | Código: XXXXXXXXXX                         | Código: XXXXXXXXXX                         |

### 8. INSCRIÇÕES

Disponibiliza as funcionalidades de gerenciamento das inscrições dos usuários em eventos e atividades.

.....

#### 8.1.Inscrições em eventos

• No Painel do Gerente de Evento, clique em "Inscrições".

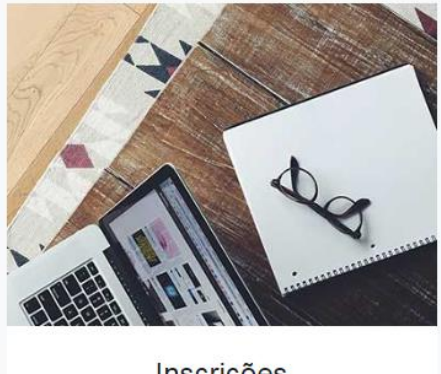

Inscrições Gerenciar inscrições

• Clique em "Em eventos" para gerenciar as inscrições em eventos.

| Gerenciar inscrições                                | ×                          |
|-----------------------------------------------------|----------------------------|
| Clique abaixo no botão correspondente a gerenciada: | ao tipo de inscrição a ser |
| Em eventos                                          | Em atividades              |

• A lista das inscrições nos eventos que você gerencia será exibida.

| Lista de inscrições em eventos                         |                  |           |                   |       |                   |       |
|--------------------------------------------------------|------------------|-----------|-------------------|-------|-------------------|-------|
| • Adicionar                                            | Todos os eventos | Ŧ         | Todos os usuarios | •     |                   | Q     |
| Evento                                                 |                  | Inscrito  |                   | Stat  | tus pagamento     | Ações |
| IX Semana Nacional de Ciência e Tecnologia - SNCT 2019 |                  | Mariana A | íssa Oliveira     | Pagar | nento confirmado. | ۹ 🖊 💼 |

×

#### 8.1.1. Inscrever usuário em evento

• Na lista de inscrições em eventos, clique no botão "Adicionar".

| Dashboard / Lista de inscrições em e                   | Dashboard / Lista de inscrições em eventos |                        |                   |                       |       |  |  |  |
|--------------------------------------------------------|--------------------------------------------|------------------------|-------------------|-----------------------|-------|--|--|--|
| Mina Gerais<br>Compos<br>São joão<br>Evangelista       | SisGEC - Ir                                | !                      | 2                 |                       |       |  |  |  |
|                                                        | Lista de inscrições em eventos             |                        |                   |                       |       |  |  |  |
| • Adicionar                                            | Todos os eventos                           | v                      | Todos os usuarios | •                     | Q     |  |  |  |
| Evento                                                 |                                            | Inscrito               |                   | Status pagamento      | Ações |  |  |  |
| IX Semana Nacional de Ciência e Tecnologia - SNCT 2019 |                                            | Mariana Aíssa Oliveira |                   | Pagamento confirmado. | ۹ 🖊 💼 |  |  |  |

.....

• Selecione o evento e o usuário e clique em "Salvar".

| Adicionar inscrição à evento                           |        |
|--------------------------------------------------------|--------|
| Evento *                                               |        |
| IX Semana Nacional de Ciência e Tecnologia - SNCT 2019 | •      |
| Usuário *                                              |        |
| Aluno                                                  | Ŧ      |
|                                                        | Salvar |

• Uma mensagem de sucesso será exibida.

Usuário inscrito com sucesso no evento.

#### 8.1.2. Pesquisar inscrição em evento

• Na lista de inscrições em eventos, selecione o evento ou o usuário desejado e clique no botão com ícone de lupa ("**Pesquisar**") para pesquisar.

.....

| Dashboard / Lista de inscrições em                            |                     |                         |                       |       |
|---------------------------------------------------------------|---------------------|-------------------------|-----------------------|-------|
| INSTITUTO<br>Mitras Grate<br>Garpus<br>Sao João<br>Evangeista | SisGEC - Ir         | <b>Q</b>                | 2                     |       |
|                                                               | Lista de            | e inscrições em eventos |                       |       |
| Adicionar                                                     | Todos os eventos    | ▼ Todos os usuarios     | •                     | ٩     |
| Evento                                                        |                     | Inscrito                | Status pagamento      | Ações |
| IX Semana Nacional de Ciência e Teci                          | nologia - SNCT 2019 | Mariana Aíssa Oliveira  | Pagamento confirmado. | ۹ 🖊 🗎 |

• As inscrições do usuário ou do evento selecionado serão exibidas.

| Lista de inscrições em eventos                         |                    |               |                       |                  |       |
|--------------------------------------------------------|--------------------|---------------|-----------------------|------------------|-------|
| • Adicionar                                            | Todos os eventos 🔹 | Todos os usua | rios                  | •                | Q     |
| Evento                                                 |                    |               | Inscrito              | Status pagamento | Ações |
| IX Semana Nacional de Ciência e Tecnologia - SNCT 2019 |                    | Aluno         | Pagamento confirmado. | ۹ 🖊 💼            |       |

#### 8.2.Inscrições em atividades

• No Painel do Gerente de Evento, clique em "Inscrições".

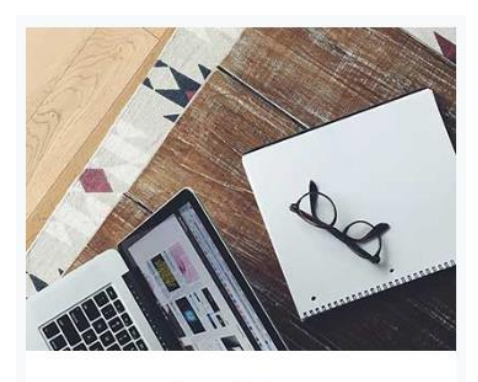

Inscrições Gerenciar inscrições

• Clique em "Em atividades" para gerenciar as inscrições em atividades.

| Gerenciar inscrições                                                  | ×          |
|-----------------------------------------------------------------------|------------|
| Clique abaixo no botão correspondente ao tipo de inscr<br>gerenciada: | ição a ser |
| Em eventos Em atividad                                                | es         |

• A lista das inscrições nas atividades dos eventos que você gerencia será exibida.

| Lista de inscrições em atividades                                                              |                    |                  |                   |    |                      |       |
|------------------------------------------------------------------------------------------------|--------------------|------------------|-------------------|----|----------------------|-------|
| • Adicionar                                                                                    | Todas as atividade | es 🔹             | Todos os usuários | v  |                      | Q     |
| Atividade                                                                                      |                    | Inscrito         |                   |    | Status pagamento     | Ações |
| Aproveitamento Integral de Alimentos<br>IX Semana Nacional de Ciência e Tecnologia - SNCT 2019 |                    | Letícia Carvalho | o Caldeira        | Pa | agamento confirmado. | ۹ 🖊 🗎 |

#### 8.2.1. Inscrever usuário em atividade

• Na lista de inscrições em atividades, clique no botão "Adicionar".

| Dashboard / Lista de inscrições em atividades                                                  |                    |                                    |                   |   |                       |       |  |
|------------------------------------------------------------------------------------------------|--------------------|------------------------------------|-------------------|---|-----------------------|-------|--|
| Normal Servis<br>Compus<br>Salo jolo<br>Exangedista                                            | SisGEC -           | SisGEC - Inscrições em atividades! |                   |   |                       |       |  |
|                                                                                                | Lista              | de inscriçõ                        | es em atividades  | 6 |                       |       |  |
| Adicionar                                                                                      | Todas as atividade | es 🔹                               | Todos os usuários |   | •                     | Q     |  |
| Atividade                                                                                      |                    | Inscrito                           |                   |   | Status pagamento      | Ações |  |
| Aproveitamento Integral de Alimentos<br>IX Semana Nacional de Ciência e Tecnologia - SNCT 2019 |                    | Letícia Carvalho Caldeira          |                   |   | Pagamento confirmado. | Q 🖊 💼 |  |
|                                                                                                |                    |                                    |                   |   |                       |       |  |

.....

• Selecione a atividade e o usuário e clique em "Salvar".

|                          | Adicionar inscrição à atividade                                                                                                    |     |
|--------------------------|----------------------------------------------------------------------------------------------------|-----|
| Atividade *              |                                                                                                    |     |
| STARTUP SNCT             |                                                                                                    | *   |
| Usuário *                |                                                                                                    |     |
| Aluno                    |                                                                                                    | Ŧ   |
| Informações sobre a ativ | idade                                                                                                    |     |
| Evento:                  | IX Semana Nacional de Ciência e Tecnologia - SNCT 2019                                                                                                    |     |
| Tipo:                    | Palestra                                                                                                    |     |
| Título:                  | STARTUP SNCT                                                                                                    |     |
| Público alvo:            | Discentes dos Cursos Técnicos do IFMG-SJE                                                                                                    |     |
| Resumo:                  | O que podemos fazer para promover o desenvolvimento sustentável? Como você pode contribuir para que<br>economia e sustentabilidade caminhem juntas? Queremos saber qual é a sua ideia sustentável.                                                                                                    |     |
| Pré-requisitos:          | -                                                                                                    |     |
| Número de vagas:         | 200                                                                                                    |     |
| Mínimo de inscritos:     | 0                                                                                                    |     |
| Período de inscrições    | De 01/10/2019 as 00:01 a 08/10/2019 as 23:59                                                                                                    |     |
| Valor inscrição:         | R\$ 0,00                                                                                                    |     |
| Status:                  | Aberto                                                                                                    |     |
| Aulas/Encontros:         | 1º dia (Manhã) - STARTUP SNCT - 29 de Outubro de 2019, de 07:00 às 11:00 - Ginásio Poliesportivo<br>1º dia (Tarde) - STARTUP SNCT - 29 de Outubro de 2019, de 13:00 às 17:00 - Ginásio Poliesportivo<br>2º dia (Tarde) - STARTUP SNCT - 30 de Outubro de 2019, de 13:00 às 17:00 - Ginásio Poliesportivo<br>3º dia (Tarde) - STARTUP SNCT - 31 de Outubro de 2019, de 13:00 às 17:00 - Ginásio Poliesportivo |     |
|                          | IP) Cal                                                                                                    | war |

• Uma mensagem de sucesso será exibida.

| Us   | suário inscrito com sucesso!                                                   | ×      |
|------|--------------------------------------------------------------------------------|--------|
|      |                                                                                |        |
| •••• |                                                                                | •••••  |
|      | Instituto Federal de Minas Gerais – Campus São João Evangelista   Outubro 2019 | )   32 |

#### 8.2.2. Pesquisar inscrição em atividade

Na lista de inscrições em atividades, selecione a atividade ou o usuário desejado • e clique no botão com ícone de lupa ("Pesquisar") para pesquisar.

| Dashboard / Lista de inscrições em atividades                                                  |                    |                 |                   |                       |       |  |  |  |
|------------------------------------------------------------------------------------------------|--------------------|-----------------|-------------------|-----------------------|-------|--|--|--|
| SisGEC - Inscrições em atividades!                                                             |                    |                 |                   |                       |       |  |  |  |
| Lista de inscrições em atividades                                                              |                    |                 |                   |                       |       |  |  |  |
|                                                                                                | Todas as atividade | es 🔻            | Todos os usuários | v                     | Q     |  |  |  |
| Atividade                                                                                      |                    | Inscrito        |                   | Status pagamento      | Ações |  |  |  |
| Aproveitamento Integral de Alimentos<br>IX Semana Nacional de Ciência e Tecnologia - SNCT 2019 |                    | Letícia Carvalh | o Caldeira        | Pagamento confirmado. | Q 🥒 💼 |  |  |  |

As inscrições do usuário ou da atividade selecionada serão exibidas. •

| Lista de inscrições em eventos                         |                    |               |          |                       |       |  |  |  |  |
|--------------------------------------------------------|--------------------|---------------|----------|-----------------------|-------|--|--|--|--|
| • Adicionar                                            | Todos os eventos 🔹 | Todos os usua | rios     | •                     | ٩     |  |  |  |  |
| Evento                                                 |                    |               | Inscrito | Status pagamento      | Ações |  |  |  |  |
| IX Semana Nacional de Ciência e Tecnologia - SNCT 2019 |                    |               | Aluno    | Pagamento confirmado. | ۹ 🖊 🗎 |  |  |  |  |

..... . . . . . . . . . .

.....

### 9. PAGAMENTOS

Disponibiliza as funcionalidades de gerenciamento de pagamentos das inscrições nos eventos e atividades que possuem inscrição **paga** e controle de pagamento **manual**.

#### 9.1.Pagamentos por eventos

• No Painel do Gerente de Evento, clique em "Pagamentos".

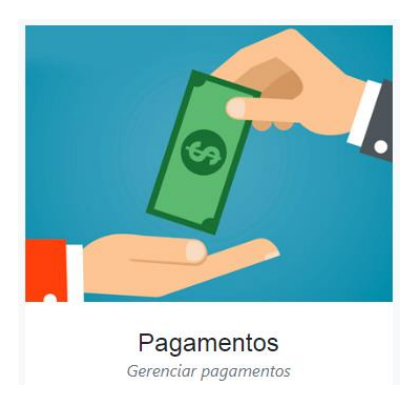

• Clique em "**Por eventos**" para gerenciar os pagamentos realizados para inscrições em eventos.

| Gerenciar pagamentos                                                    | ×         |
|-------------------------------------------------------------------------|-----------|
| Clique abaixo no botão correspondente ao tipo de pag<br>ser gerenciado: | gamento a |
| Por eventos Por ativida                                                 | ades      |

• Será exibida a lista de pagamentos em eventos, listando os registros de pagamentos dos usuários nos eventos.

| Dashboard / Lista de pagamentos em eventos                  |                                   |                  |                    |  |  |  |  |  |
|-------------------------------------------------------------|-----------------------------------|------------------|--------------------|--|--|--|--|--|
| Minas Gerais<br>Gerais<br>Gerais<br>Sab joão<br>Evangelista | <b>00</b>                         |                  |                    |  |  |  |  |  |
| Lista de pagamentos em eventos                              |                                   |                  |                    |  |  |  |  |  |
| Todas os eventos 🔹 Tod                                      | os os usuários 🔹                  |                  | Q                  |  |  |  |  |  |
| Evento                                                      | Inscrito                          | Status pagamento | Ações              |  |  |  |  |  |
| VII Seminário de Integração Acadêmica - SIA                 | Geovanna Kathelen Costa Gonçalves | Liquidado        | Extornar pagamento |  |  |  |  |  |
| VII Seminário de Integração Acadêmica - SIA                 | Taine Teotônio Teixeira Da Rocha  | A liquidar       | Efetuar pagamanto  |  |  |  |  |  |

#### 9.1.1. Pesquisar, confirmar e extornar pagamentos em eventos

Na lista de pagamentos em eventos, selecione o evento e/ou o usuário que deseja • pesquisar e clique no botão com ícone de lupa para pesquisar.

| Lista de pagamentos em eventos              |                               |                  |                    |  |
|---------------------------------------------|-------------------------------|------------------|--------------------|--|
| Todas os eventos - Todos o                  | s usuários 🔹                  |                  | ٩                  |  |
| Evento                                      | Inscrito                      | Status pagamento | Ações              |  |
| VII Seminário de Integração Acadêmica - SIA | Beatriz Barbosa Prado         | Liquidado        | Extornar pagamento |  |
| VII Seminário de Integração Acadêmica - SIA | Lidiane Aparecida Alves Braga | Liquidado        | Extornar pagamento |  |

Serão exibidos os pagamentos do usuário e/ou evento selecionado(s) e o status ٠ do pagamento.

| Lista de pagamentos em eventos                   |          |                  |                    |                   |  |  |
|--------------------------------------------------|----------|------------------|--------------------|-------------------|--|--|
| Todas os eventos *                               | Aluno    | v                |                    | Q                 |  |  |
| C Resultados para:<br>Usuário: Aluno             |          |                  |                    |                   |  |  |
| Evento                                           | Inscrito | Status pagamento | Ações              |                   |  |  |
| VII Seminário de Integração Acadêmica - SIA      |          | Aluno            | A liquidar         | Efetuar pagamanto |  |  |
| IX Semana Nacional de Ciência e Tecnologia - SNC | Aluno    | Liquidado        | Extornar pagamento |                   |  |  |

- Para confirmar o pagamento, clique em "Efetuar pagamento". •
- Para extornar o pagamento, clique em "Extornar pagamento".

|                                                        | Lista de pagamentos en | n eventos        |                   |                    |
|--------------------------------------------------------|------------------------|------------------|-------------------|--------------------|
| Todas os eventos 🔹                                     | Aluno                  | Ŧ                |                   | Q                  |
| C Resultados para:<br>Usuário: Aluno                   |                        |                  |                   |                    |
| Evento                                                 | Inscrito               | Status pagamento | Ações             |                    |
| VII Seminário de Integração Acadêmica - SIA            | Aluno                  | A liquidar       | Efetuar pagamanto |                    |
| IX Semana Nacional de Ciência e Tecnologia - SNCT 2019 |                        | Aluno            | Liquidado         | Extornar pagamento |

O status do pagamento será alterado.

\_\_\_\_\_

#### 9.2. Pagamentos por atividade

• No Painel do Gerente de Evento, clique em "Pagamentos".

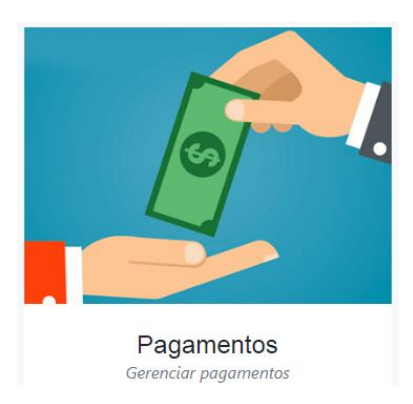

• Clique em "**Por atividades**" para gerenciar os pagamentos realizados para inscrições em atividades.

| Gerenciar pagamentos                                                |             |  |  |  |  |
|---------------------------------------------------------------------|-------------|--|--|--|--|
| Clique abaixo no botão correspondente ao tipo de<br>ser gerenciado: | pagamento a |  |  |  |  |
| Por eventos Por ati                                                 | vidades     |  |  |  |  |

• Será exibida a lista de pagamentos em atividades, listando os registros de pagamentos dos usuários nas atividades.

| Lista de pagamentos em atividades                                                              |     |                           |                  |                    |  |  |
|------------------------------------------------------------------------------------------------|-----|---------------------------|------------------|--------------------|--|--|
| Todas as atividades •                                                                          | Tod | los os usuários 🔹         |                  | ٩                  |  |  |
| Atividade                                                                                      |     | Inscrito                  | Status pagamento | Ações              |  |  |
| Aproveitamento Integral de Alimentos<br>IX Semana Nacional de Ciência e Tecnologia - SNCT 2019 |     | Letícia Carvalho Caldeira | Liquidado        | Extornar pagamento |  |  |

.....

#### 9.2.1. Pesquisar, confirmar e extornar pagamentos em atividades

• Na lista de pagamentos em atividades, selecione a atividade e/ou o usuário que deseja pesquisar e clique no botão com ícone de lupa para pesquisar.

| Lista de pagamentos em atividades                                                              |                           |                  |                    |  |  |  |
|------------------------------------------------------------------------------------------------|---------------------------|------------------|--------------------|--|--|--|
| Todas as atividades - Tod                                                                      | los os usuários 🔹         |                  | ٩                  |  |  |  |
| Atividade                                                                                      | Inscrito                  | Status pagamento | Ações              |  |  |  |
| Aproveitamento Integral de Alimentos<br>IX Semana Nacional de Ciência e Tecnologia - SNCT 2019 | Letícia Carvalho Caldeira | Liquidado        | Extornar pagamento |  |  |  |

• Serão exibidos os pagamentos do usuário e/ou atividade selecionado(s) e o status do pagamento.

| Lista de pagamentos em atividades                                      |       |          |                  |                    |  |  |
|------------------------------------------------------------------------|-------|----------|------------------|--------------------|--|--|
| Todas as atividades •                                                  | Aluno | Ŧ        |                  | Q                  |  |  |
| C Resultados para:<br>Usuário: Aluno                                   |       |          |                  |                    |  |  |
| Atividade                                                              |       | Inscrito | Status pagamento | Ações              |  |  |
| STARTUP SNCT<br>IX Semana Nacional de Ciência e Tecnologia - SNCT 2019 |       | Aluno    | Liquidado        | Extornar pagamento |  |  |

- Para confirmar o pagamento, clique em "Efetuar pagamento".
- Para extornar o pagamento, clique em "Extornar pagamento".

|                                                  | Lista de pagamentos er | n eventos |                    |                   |
|--------------------------------------------------|------------------------|-----------|--------------------|-------------------|
| Todas os eventos 🔹                               | Aluno                  | Ŧ         |                    | ٩                 |
| C Resultados para:<br>Usuário: Aluno             |                        |           |                    |                   |
| Evento                                           |                        | Inscrito  | Status pagamento   | Ações             |
| VII Seminário de Integração Acadêmica - SIA      |                        | Aluno     | A liquidar         | Efetuar pagamanto |
| IX Semana Nacional de Ciência e Tecnologia - SNC | Aluno                  | Liquidado | Extornar pagamento |                   |

• O status do pagamento será alterado.

### **10.PRESENÇAS**

Disponibiliza as funcionalidades de gerenciamento de presença dos inscritos nas aulas das atividades.

#### 10.1. Registrar presenças/faltas por aluno

.....

• No Painel do Gerente de Evento, clique em "Presenças".

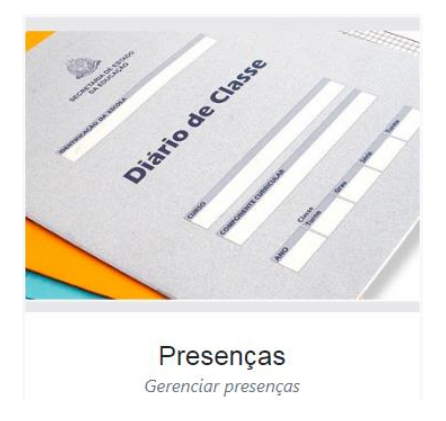

• Clique em "Por aluno" para gerenciar as presenças de alunos específicos.

| Gerenciar presenças                                                                            |          |  |  |  |  |
|------------------------------------------------------------------------------------------------|----------|--|--|--|--|
| Clique abaixo no botão correspondente ao tipo de registro de<br>presença que deseja gerenciar: |          |  |  |  |  |
| Por aluno                                                                                      | Por aula |  |  |  |  |

• Será exibida a lista de presença em aulas, listando os registros de presença de todos os alunos nas aulas das atividades.

| Lista de presença em aulas                                                                                                 |              |                            |            |                    |  |
|----------------------------------------------------------------------------------------------------|--------------|----------------------------|------------|--------------------|--|
| Todas as atividades •                                                                                                    | Todos os usu | ários 🔹                    |            | Q                  |  |
| Atividade                                                                                                    |              | Inscrito                   | Frequência | Ações              |  |
| Introdução a Informática: Office (WORD, Power Po<br>XXV Semana da Família Rural<br>Data/Hora: 10/07/2018 de 18:30 às 22:30 | int e Excel) | Werike Vinicios Martins    | Pendente   | Confirmar presença |  |
| Introdução a Informática: Office (WORD, Power Po<br>XXV Semana da Família Rural<br>Data/Hora: 10/07/2018 de 18:30 às 22:30 | int e Excel) | Thais Almeida Araujo Pinto | Pendente   | Confirmar presença |  |

• Na lista de presenças em aulas, selecione a atividade e/ou o usuário que deseja registrar presença/falta e clique no botão com ícone de lupa para pesquisar.

| Lista de presença em aulas                                                                                                    |                            |            |                    |  |  |  |
|----------------------------------------------------------------------------------------------------|----------------------------|------------|--------------------|--|--|--|
| Todas as atividades - Todos os usu                                                                                                    | iários 🔹                   |            | ٩                  |  |  |  |
| Atividade                                                                                                    | Inscrito                   | Frequência | Ações              |  |  |  |
| Introdução a Informática: Office (WORD, Power Point e Excel)<br>XXV Semana da Família Rural<br>Data/Hora: 10/07/2018 de 18.30 às 22:30 | Werike Vinicios Martins    | Pendente   | Confirmar presença |  |  |  |
| Introdução a Informática: Office (WORD, Power Point e Excel)<br>XXV Semana da Família Rural<br>Data/Hora: 10/07/2018 de 18:30 às 22:30 | Thais Almeida Araujo Pinto | Pendente   | Confirmar presença |  |  |  |

• Serão exibidos os registros de presença do usuário e/ou atividade selecionado(s).

| Lista de presença em aulas                                                                                                    |       |          |                    |              |  |
|----------------------------------------------------------------------------------------------------|-------|----------|--------------------|--------------|--|
| Todas as atividades •                                                                                                    | v     |          | ٩                  |              |  |
| Atividade                                                                                                    |       | Inscrito | Frequência         | Ações        |  |
| Experiência educacional e profissional no exterior<br>Experiência educacional e profissional no exterior<br>Data/Hora: 28/05/2019 de 08.45 às 11:00 |       | Aluno    | Confirmada         | Marcar faita |  |
| Atuação do Egresso do Curso de Sistemas de Info<br>VII Seminário de Integração Acadêmica - SIA<br>Data/Hora: 03/06/2019 de 19:00 às 20:00           | Aluno | Pendente | Confirmar presença |              |  |

- Para confirmar a presença do usuário na aula, clique em "Confirmar presença".
- Para registrar a falta do usuário na aula, clique em "Marcar falta".

| Lista de presença em aulas                                                                                                    |       |          |            |                    |  |  |
|----------------------------------------------------------------------------------------------------|-------|----------|------------|--------------------|--|--|
| Todas as atividades •                                                                                                    | Aluno | Ŧ        |            | Q                  |  |  |
| C Resultados para:<br>Usuário: Aluno                                                                                                    |       |          |            |                    |  |  |
| Atividade                                                                                                    |       | Inscrito | Frequência | Ações              |  |  |
| Experiência educacional e profissional no exterior<br>Experiência educacional e profissional no exterior<br>Data/Hora: 28/05/2019 de 08:45 às 11:00               |       | Aluno    | Confirmada | Marcar falta       |  |  |
| Atuação do Egresso do Curso de Sistemas de Informação na Gestão Pública<br>VII Seminário de Integração Acadêmica - SIA<br>Data/Hora: 03/06/2019 de 19:00 às 20:00 |       |          | Pendente   | Confirmar presença |  |  |

• Uma mensagem de sucesso será exibida.

#### 10.2. Registrar presenças por aula

• No Painel do Gerente de Evento, clique em "Presenças".

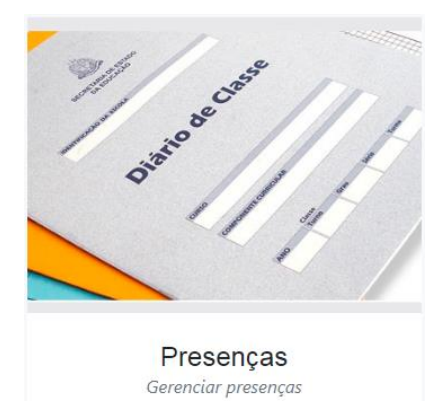

• Clique em "Por aula" para gerenciar as presenças em uma aula específica.

| Gerenciar presenças                                                                            |   |  |  |  |  |  |
|------------------------------------------------------------------------------------------------|---|--|--|--|--|--|
| Clique abaixo no botão correspondente ao tipo de registro de<br>presença que deseja gerenciar: | 9 |  |  |  |  |  |
| Por aluno Por aula                                                                             |   |  |  |  |  |  |

• Será exibida a lista de aulas para chamada, listando as aulas realizadas.

|                         | Lista de aulas para chamada |       |                                                                                                    |                         |               |  |
|-------------------------|-----------------------------|-------|----------------------------------------------------------------------------------------------------|-------------------------|---------------|--|
| Todas as atividades v Q |                             |       |                                                                                                    |                         |               |  |
| Data                    | Início                      | Fim   | Descrição                                                                                                    | Local                   | Ações         |  |
| 05/06/2019              | 08:00                       | 09:30 | Palestra - Engenheiro, você sabe vender? Qual a relação da Engenharia com<br>vendas e marketing<br>Engenheiro, você sabe vender? Relação de vendas, marketing e engenharia!<br>VII Seminário de Integração Acadêmica - SIA | Teatro Zé<br>Passarinho | Fazer chamada |  |
| 05/06/2019              | 09:30                       | 11:00 | Palestra - Avaliação de imóveis rurais<br>Avaliação de imóveis rurais<br>VII Seminário de Integração Acadêmica - SIA                                                                                                    | Teatro Zé<br>Passarinho | Fazer chamada |  |

• Na lista de aulas para chamada, selecione a atividade que deseja registrar presença/falta e clique no botão com ícone de lupa para pesquisar.

|            | Lista de aulas para chamada |       |                                                                                                    |                         |               |
|------------|-----------------------------|-------|----------------------------------------------------------------------------------------------------|-------------------------|---------------|
| Todas as a | Todas as atividades 🔹 🔍     |       |                                                                                                    |                         |               |
| Data       | Início                      | Fim   | Descrição                                                                                                    | Local                   | Ações         |
| 05/06/2019 | 08:00                       | 09:30 | Palestra - Engenheiro, você sabe vender? Qual a relação da Engenharia com<br>vendas e marketing<br>Engenheiro, você sabe vender? Relação de vendas, marketing e engenharia!<br>VII Seminário de Integração Acadêmica - SIA | Teatro Zé<br>Passarinho | Fazer chamada |
|            |                             |       |                                                                                                    |                         |               |

• Serão exibidas as aulas da atividade selecionada. Clique em "Fazer chamada" para realizar a chamada da aula.

.....

| Lista de aulas para chamada                   |                  |       |                                                                                                    |                       |               |  |
|-----------------------------------------------|------------------|-------|----------------------------------------------------------------------------------------------------|-----------------------|---------------|--|
| STARTUP                                       | STARTUP SNCT 🔹 🔍 |       |                                                                                                    |                       |               |  |
| C Resultados para:<br>Atividade: STARTUP SNCT |                  |       |                                                                                                    |                       |               |  |
| Data                                          | Início           | Fim   | Descrição                                                                                               | Local                 | Ações         |  |
| 29/10/2019                                    | 07:00            | 11:00 | 1º dia (Manhã) - STARTUP SNCT<br>STARTUP SNCT<br>IX Semana Nacional de Ciência e Tecnologia - SNCT 2019 | Ginásio Poliesportivo | Fazer chamada |  |
| 29/10/2019                                    | 13:00            | 17:00 | 1º dia (Tarde) - STARTUP SNCT<br>STARTUP SNCT<br>IX Semana Nacional de Ciência e Tecnologia - SNCT 2019 | Ginásio Poliesportivo | Fazer chamada |  |

• Marque os alunos que faltaram na aula e desmarque os alunos que frequentaram a aula. Clique em "Salvar chamada" para registrar a presença.

| Faltou? |
|---------|
| Ø       |
|         |
|         |
|         |

🖺 Salvar chamada

• Uma mensagem de sucesso será exibida.

### **11.CERTIFICADOS**

Disponibiliza as funcionalidades de emissão de certificados de participação em eventos e em atividades.

### 11.1. Emitir certificado de evento

.....

• No Painel do Gerente de Evento, clique em "Certificados".

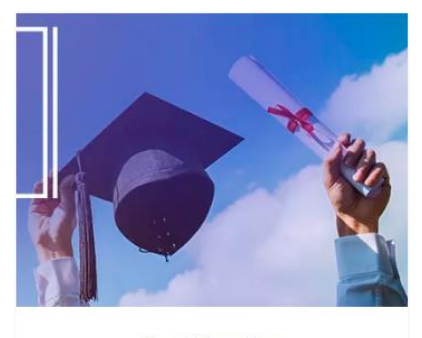

Certificados Emitir certificados

• Clique em "Por evento" para emitir os certificados de eventos.

| Emitir certificados                             | ×                                   |
|-------------------------------------------------|-------------------------------------|
| Clique abaixo no botão corres<br>deseja emitir: | pondente ao tipo de certificado que |
| Por evento                                      | Por atividade                       |

• Será exibida a lista de certificados por evento, listando os certificados dos alunos inscritos nos eventos.

|                                                   | Lista de certificado | os por evento     |            |                    |
|---------------------------------------------------|----------------------|-------------------|------------|--------------------|
| Todos os eventos 🔹                                | Todos os usuarios    | v                 |            | Q                  |
| Evento                                            |                      | Inscrito          |            | Ações              |
| VII Seminário de Integração Acadêmica - SIA       |                      | Acálita Godinho d | e Oliveira | Emitir certificado |
| Práticas Didáticas com foco na Educação Inclusiva |                      | Acálita Godinho d | e Oliveira | Emitir certificado |

.....

• Na lista de certificados por evento, selecione o evento e/ou o usuário que deseja emitir o certificado e clique no botão "Emitir certificado".

.....

| Lista de certificados por evento                  |                             |                    |  |
|---------------------------------------------------|-----------------------------|--------------------|--|
| Todos os eventos                                  | Ŧ                           | ۹                  |  |
| Evento                                            | Inscrito                    | Ações              |  |
| VII Seminário de Integração Acadêmica - SIA       | Acálita Godinho de Oliveira | Emitir certificado |  |
| Práticas Didáticas com foco na Educação Inclusiva | Acálita Godinho de Oliveira | Emitir certificado |  |

• O certificado de participação no evento será exibido e poderá ser salvo ou impresso.

#### **11.2.** Emitir certificado de atividade

• No Painel do Gerente de Evento, clique em "Certificados".

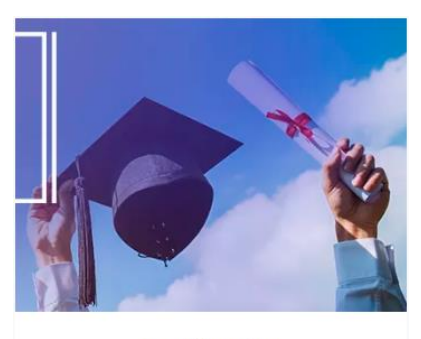

.....

#### Certificados Emitir certificados

• Clique em "Por atividade" para emitir os certificados de atividades.

| Emitir certificados                                     | ×                            |
|---------------------------------------------------------|------------------------------|
| Clique abaixo no botão correspondente<br>deseja emitir: | e ao tipo de certificado que |
| Por evento                                              | Por atividade                |

• Será exibida a lista de certificados por atividade, listando os certificados dos alunos inscritos em atividades.

|                                                                                                | Lista de certificados p    | or atividade          |       |                    |
|------------------------------------------------------------------------------------------------|----------------------------|-----------------------|-------|--------------------|
| Todas as atividades •                                                                          | Todos os usuários          | v                     |       | Q                  |
| Atividade                                                                                      |                            | Inscrito              |       | Ações              |
| Engenheiro, você sabe vender? Relação de vendas<br>VII Seminário de Integração Acadêmica - SIA | s, marketing e engenharia! | Guilherme Ribeiro Ag  | Juiar | Emitir certificado |
| Engenheiro, você sabe vender? Relação de vendas<br>VII Seminário de Integração Acadêmica - SIA | s, marketing e engenharia! | Jackson Paulo Silva S | Souza | Emitir certificado |

• Na lista de certificados por atividade, selecione a atividade e/ou o usuário que deseja emitir o certificado e clique no botão "Emitir certificado".

.....

| Lista                                                                      | a de certificados por atividade |                    |
|----------------------------------------------------------------------------|---------------------------------|--------------------|
| Avaliação de imóveis rurais - Todos                                        | os usuários 👻                   | ۹                  |
| C Resultados para:<br>Evento: Avaliação de imóveis rurais                  |                                 |                    |
| Atividade                                                                  | Inscrito                        | Ações              |
| Avaliação de imóveis rurais<br>VII Seminário de Integração Acadêmica - SIA | Eliseu Mendes Monteiro          | Emitir certificado |
| Avaliação de imóveis rurais<br>VII Seminário de Integração Acadêmica - SIA | Jackson Paulo Silva Souza       | Emitir certificado |

• O certificado de participação no atividade será exibido e poderá ser salvo ou impresso.

.....

### **12.RELATÓRIOS**

Disponibiliza relatórios para visualização de quantidade e relação de inscritos em eventos e atividades.

### 12.1. Relatórios de inscritos em eventos

• No Painel do Gerente de Evento, clique em "Certificados".

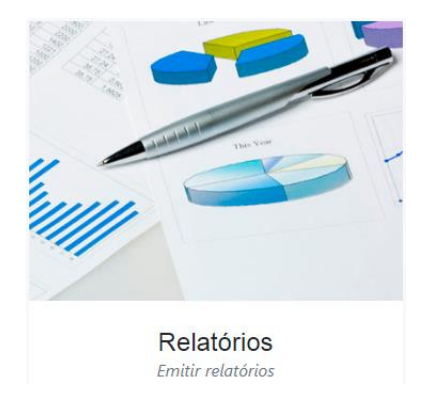

• Clique em "**Qtd inscritos por evento**" para visualizar a quantidade e relação de inscritos em eventos.

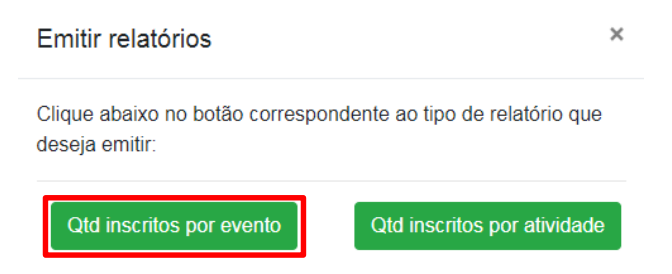

• Será exibida a lista de eventos que você gerencia e a quantidade de inscritos de cada um. É possível pesquisar por um evento específico. Clique em "Lista de inscritos".

| Qtd. de inscritos por evento                           |                           |                    |
|--------------------------------------------------------|---------------------------|--------------------|
| Todos os eventos                                       |                           | * Q                |
| Evento                                                 | Quantidade<br>de inscrito | Ações              |
| IX Semana Nacional de Ciência e Tecnologia - SNCT 2019 | 515                       | Lista de inscritos |
| XXV Semana da Família Rural                            | 264                       | Lista de inscritos |

• Todos os inscritos no evento serão exibidos. É possível filtrar os inscritos pelo status de pagamento.

.....

| Todos os status de pagamento    |        |                     | ~ Q            |
|---------------------------------|--------|---------------------|----------------|
| Inscrito                        | E-mail | Data de inscrição   | Status de Pgto |
| Acálita Godinho de Oliveira     |        | 2019-06-10 16:58:44 | Confirmado     |
| Adeliane Reis de Souza          |        | 2019-07-02 15:26:45 | Confirmado     |
| Ademildes Henrique Felix        |        | 2019-07-04 16:54:39 | Confirmado     |
| Agnaldo Dias                    |        | 2019-06-12 08:57:54 | Confirmado     |
| Aguinaldo Ferreira Dias         |        | 2019-06-12 13:19:54 | Confirmado     |
| Alexandre Ribeiro dos Reis      |        | 2019-06-18 15:16:48 | Confirmado     |
| Alexsandro Erik Ribeiro         |        | 2019-06-17 16:38:31 | Confirmado     |
| Alice Lidia Da Silva Santos     |        | 2019-06-12 14:53:08 | Confirmado     |
| Alisson César Rodrigues Pereira |        | 2019-06-08 18:37:03 | Pendente       |
| Alyne do Carmo Miranda          |        | 2019-06-25 15:39:06 | Confirmado     |

Página 1 de 27, mostrando registros do 1 até 10 de um total de 264.

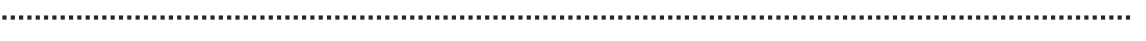

#### 12.2. Relatórios de inscritos em atividades

• No Painel do Gerente de Evento, clique em "Relatórios".

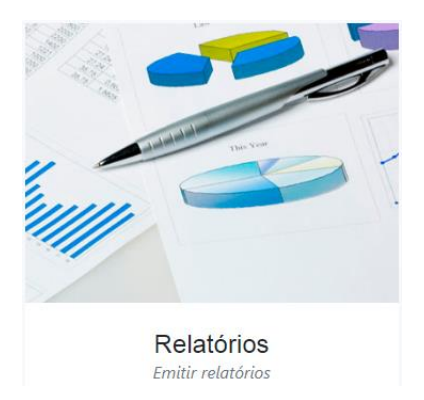

Clique em "Qtd inscritos por atividade" para visualizar a quantidade e relação de inscritos em atividades.

| Emitir relatórios                                   | ×                              |
|-----------------------------------------------------|--------------------------------|
| Clique abaixo no botão correspono<br>deseja emitir: | dente ao tipo de relatório que |
| Qtd inscritos por evento                            | Qtd inscritos por atividade    |

Será exibida a lista de atividades e a quantidade de inscritos/vagas de cada uma. ٠ É possível pesquisar por uma atividade específica. Clique em "Lista de inscritos".

| Qtd. de inscritos por atividade<br>IX Semana Nacional de Ciência e Tecnologia - SNCT 2019 |                             |                    |
|-------------------------------------------------------------------------------------------|-----------------------------|--------------------|
| Todas as atividades                                                                       |                             | ~ Q                |
| Atividade                                                                                 | Quant. de<br>inscrito/Vagas | Ações              |
| Aproveitamento Integral de Alimentos                                                      | 15/15                       | Lista de inscritos |
| Edição de Vídeos com Sony Vegas                                                           | 30/30                       | Lista de inscritos |

Todos os inscritos na atividade serão exibidos. É possível filtrar os inscritos pelo status de pagamento.

| Inscritos na atividade Aproveitamento Integral de Alimentos<br>IX Semana Nacional de Ciência e Tecnologia - SNCT 2019 |        |                   |                |
|----------------------------------------------------------------------------------------------------|--------|-------------------|----------------|
| Todos os status de pagamento                                                                                          |        |                   | * Q            |
| Inscrito                                                                                                    | E-mail | Data de inscrição | Status de Pgto |
| Alice Costa E Glória                                                                                                  |        | 01/10/2019 11:39  | Confirmado     |
| Ana Cecília Gomes Fernandes                                                                                           |        | 07/10/2019 18:44  | Confirmado     |
| Andressa Nascimento Cardoso Coelho                                                                                    |        | 01/10/2019 08:59  | Confirmado     |
|                                                                                                    |        |                   |                |

.....

# **13.USUÁRIOS**

Disponibiliza as funcionalidades de gerenciamento de usuários: cadastro e alteração de informações de acesso.

### 13.1. Cadastrar usuário

• No Painel do Gerente de Evento, clique em "Usuários".

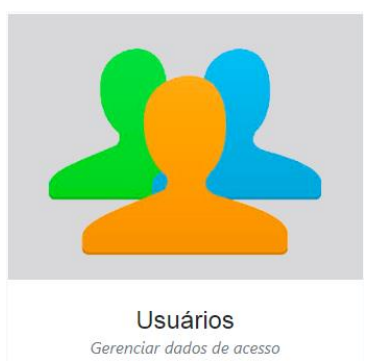

• Será exibida a lista de usuários. Clique no botão "Adicionar".

|                                     | Lista de Usuários |                  |       |
|-------------------------------------|-------------------|------------------|-------|
| • Adicionar                         |                   | Pesquisar        | ٩     |
| Nome                                | E-mail            | Login de usuário | Ações |
| cintia Do Rosario Ferreira Da Silva |                   |                  | 2     |
| Abner Leal Silva                    |                   |                  | 1     |

• Preencha as informações do usuário e clique em "Salvar".

| Nome *                     |                                           |                |                   |            |
|----------------------------|-------------------------------------------|----------------|-------------------|------------|
|                            |                                           | l de effete de |                   |            |
| JPF *                      |                                           | Identidade     |                   |            |
| -lafa a                    |                                           | Calular        |                   |            |
| eleione                    |                                           | Ceiular        |                   |            |
|                            |                                           |                |                   |            |
| E-mail ^                   |                                           | Confirmar e-ma | II *              |            |
|                            |                                           |                |                   |            |
| Jsuário *                  | Senha *                                   |                | Confirmar senha * |            |
|                            |                                           |                |                   |            |
|                            |                                           |                |                   |            |
| Informe um evento caso que | vira já inscriver o novo usuário no mesmo |                |                   |            |
| Selecione o evento         |                                           |                |                   | •          |
|                            |                                           |                |                   |            |
|                            |                                           |                |                   | The second |

• Uma mensagem de sucesso será exibida.

.....

.....

#### **13.2.** Alterar informações de acesso do usuário

• No Painel do Gerente de Evento, clique em "Usuários".

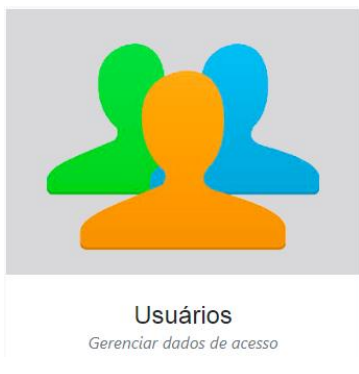

• Será exibida a lista de usuários. Utilize o campo de pesquisa para encontrar o usuário pelo nome, e-mail ou login. Clique no **botão de lupa** para efetuar a pesquisa.

|                           |         | Lista de Usuários |          |
|---------------------------|---------|-------------------|----------|
| • Adicionar               |         | alur              | no Q     |
| <i>C</i> Resultados para: | : aluno |                   |          |
| Nome                      | E-mail  | Login de usuário  | Ações    |
| Aluno                     |         |                   | <b>~</b> |

• Clique no botão com ícone de lápis ("Editar") para alterar as informações de acesso do usuário.

|                  |          | Lista de Usuários |       |
|------------------|----------|-------------------|-------|
| Adicionar        |          | aluno             | Q     |
| C Resultados par | a: aluno |                   |       |
| Nome             | E-mail   | Login de usuário  | Ações |
| Aluno            |          |                   |       |

.....

×

.....

• Altere os campos com as informações de acesso do usuário e clique em "Salvar alterações".

Editar dados de acesso do usuário: Aluno

| Login: *                                                             |                     |
|----------------------------------------------------------------------|---------------------|
| aluno                                                                |                     |
| E-Mail: *                                                            |                     |
|                                                                      |                     |
|                                                                      |                     |
| Informe uma nova senha caso queira alterar a senha atual do usuário. |                     |
| Nova senha:                                                          |                     |
|                                                                      |                     |
| Confirme a nova senha:                                               |                     |
|                                                                      |                     |
|                                                                      |                     |
|                                                                      | 🖺 Salvar alterações |

• Uma mensagem de sucesso será exibida.

Dados de acesso atualizados com sucesso!

#### MINISTÉRIO DA EDUCAÇÃO SECRETARIA DE EDUCAÇÃO PROFISSIONAL E TECNOLÓGICA INSTITUTO FEDERAL DE EDUCAÇÃO, CIÊNCIA E TECNOLOGIA DE MINAS GERAIS CAMPUS SÃO JOÃO EVANGELISTA

Avenida Primeiro de Junho, nº. 1043, Centro, São João Evangelista, CEP 39705-000, Estado de Minas Gerais

www.sje.ifmg.edu.br